# 跨境收款平台使用手册

| 1. | 注册, | ,登录                             | 3   |
|----|-----|---------------------------------|-----|
|    | 1.1 | 新用户注册                           | 3   |
|    | 1.2 | 获取语音验证码                         | 3   |
|    | 1.3 | 注册成功                            | 3   |
|    | 1.4 | 重新登录                            | 4   |
|    | 1.5 | 绑定邮箱                            | 5   |
|    | 1.6 | 登录成功                            | 5   |
| 2. | 账户  | 认证                              | . 6 |
|    | 2.1 | 选择认证类型                          | 6   |
|    | 2.2 | 个人认证                            | 6   |
|    | 2.3 | 中国大陆企业认证                        | 7   |
|    | 2.4 | 中国香港企业认证                        | 9   |
|    | 2.5 | 提交成功后等待审核                       | 10  |
|    | 2.6 | 审核中                             | 11  |
|    | 2.7 | 审核未通过                           | 11  |
|    | 2.8 | 认证审核通过                          | 11  |
| 3. | 账户  |                                 | 12  |
|    | 3.1 | 账户基本信息                          | 12  |
|    | 3.2 | 修改密码                            | 13  |
|    | 3.3 | 修改手机号                           | 13  |
|    | 3.4 | 修改邮箱                            | 13  |
|    | 3.5 | 推荐分享                            | 14  |
|    | 3.6 | 实名认证                            | 15  |
| 4. | 收款  | 账号                              | 15  |
|    | 4.1 | 申请收款账号                          | 15  |
|    | 4.2 | 选择平台页面                          | 16  |
|    |     | 4.2.1 申请速卖通店铺                   | 16  |
|    |     | 4.2.2 申请成功页面                    | 17  |
|    |     | 4.2.3 审核不通过状态                   | 17  |
|    |     | 4.2.4 审核通过                      | 17  |
|    |     | 4.2.5 首页展示                      | 18  |
|    | 4.3 | 申请 lazada                       | 18  |
|    |     | 4.3.1 Lazada 店铺授权               | 19  |
|    |     | 4.3.2 授权成功                      | 20  |
|    | 4.4 | 申请 shopify                      | 20  |
|    |     | 4.4.1 甲请成功页面                    | 21  |
|    | 4.5 | 甲请 Amazon                       | 22  |
|    |     | 4.5.1 选择站点                      | 22  |
|    |     | 4.5.2 用户准入-中信银行                 | 22  |
|    |     | 4.5.3 甲请店铺-中信银行                 | 22  |
|    |     | <b>4.5.4</b> Amazon 账号资金提现-中信银行 | 23  |
|    | 4.6 | 店铺管理                            | 25  |
|    |     | <b>4.b.l</b> 占铺管理-查看收款账号        | 25  |
|    |     | 4.6.2 占铺管埋-更换 URL               | 27  |
|    |     | 4.6.3 佔領管理-更换半台                 | 27  |
|    |     | 4.b.4 更换新半台                     | 30  |
|    |     | 4.0.5 店铺管埋-删除店铺                 | 31  |

# 目录

| 4.6.6 店铺管理-待完善         |    |
|------------------------|----|
| 4.6.7 同一收款账户多平台 (关联店铺) |    |
| 5.预上传订单                |    |
| 5.1 上传订单               |    |
| 5.2 订单记录               |    |
| 5.3 订单汇总               |    |
| 6.收支明细收入               |    |
| 7.上传订单                 |    |
| 7.1 自动拉取订单             |    |
| 7.2 提交订单审核不通过          |    |
| 8.提现                   |    |
| 8.1 添加提现账户             |    |
| 8.1.1 个人认证添加提现账户       |    |
| 8.1.2 大陆企业认证添加提现账户     |    |
| 8.1.3 认证添加提现账户         |    |
| 8.2 发起提现               |    |
| 9.付款                   |    |
| 9.1 发起付款               |    |
| 9.2 供应商付款              |    |
| 9.2.1 单笔付款             |    |
| 9.2.2 批量付款             |    |
| 9.3 服务商付款              | 51 |
| 9.4 添加供应商              |    |
| 10.消息页面                |    |
| 10.1 站内信模块             | 55 |
| 10.2 未通讨消息模块           |    |
|                        |    |
|                        |    |
|                        |    |
|                        |    |
|                        |    |
|                        |    |
|                        |    |
|                        |    |
|                        |    |
|                        |    |
|                        |    |
|                        |    |
|                        |    |
|                        |    |
|                        |    |

1.注册,登录

1.1新用户注册

用户进入注册页面填写注册信息。

| HYL Condition                    | 注册Coralglobal账户         |  |
|----------------------------------|-------------------------|--|
| 跨境电商服务                           | 请输入手机导                  |  |
| 新引擎 ——                           | 1546A3901E43 (RR0501E44 |  |
| CoralGlobal珊瑚跨镜<br>全方住賦能發镜委家校を全球 | 请设置赞录密码                 |  |
|                                  | 请再次输入登录密码               |  |
| 1 AT                             | 推荐人贷没有可不掉写)             |  |
|                                  | 我已阅读并同意《用户协议》和《保密协议》    |  |
| 1- 11                            | 注册<br>已有账号? 立即登录        |  |
|                                  |                         |  |
|                                  |                         |  |

1.2获取语音验证码

如果手机在 60s 倒计时结束后还没有收到短信验证码,点击此处可获取语音验证码。

| 신간L Condigated             | 注册Coralglobal账户      |                |
|----------------------------|----------------------|----------------|
| 跨境电商服务                     | 15557159426          |                |
| 新引擎                        |                      | ATA            |
| CoralGlobal珊瑚跨墳            | 调制。<br>清输入验证码        |                |
| 全方住賦能跨境卖家检查全球              | 満设置登录密码 ー            | and the second |
| Rochester all              | 请再次输入登录密码            |                |
| the second                 | 推荐人(没有可不填写)          |                |
|                            | 我已阅读并同意《用户协议》和《保密协义》 |                |
| La The Me . I shall be the | 注册                   |                |
| T 71/8                     | 已有账号?立即登了            |                |
|                            | 收不到短信? 获取语音验证码 ×     |                |

1.3注册成功 注册成功页面,用户需重新登录,点击去登录按钮。

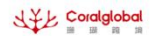

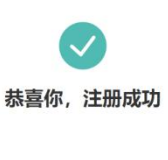

去登陆

1.4重新登录

用户注册完成后需重新登录,输入账号,密码,验证码即可。

| Life confident                                    | 登录Coralglobal账户                                                  |  |
|---------------------------------------------------|------------------------------------------------------------------|--|
| 時境电商服务<br>新引擎<br>CoralGlobal珊瑚跨境<br>たま在床体的化金家体を全体 | 広協入手机号或者認約<br>減価入手机号或者認論<br>・・・・・・・・・・・・・・・・・・・・・・・・・・・・・・・・・・・・ |  |
|                                                   |                                                                  |  |

1.5绑定邮箱

登录成功后需绑定常用邮箱。

| JYL. | Co | oral | glot | al |
|------|----|------|------|----|
| ap   |    | H    | 19   | 詞  |

| 御定邮箱<br>建议等先期定单箱,Coralglobal将给您发送 |  |
|-----------------------------------|--|
| 調整輸入網驗物地                          |  |
| 185%入48185%1E45 28125%1E45        |  |
| 立即绑定                              |  |
|                                   |  |

### 1.6登录成功

登录成功后状态为未认证状态 需点击前去认证进行账户认证。

| LE Coralglobal | 首页 收款账号 | 店铺管理 收支明细 更多服务                                                                                                    | ··· ? 15166660090 • |
|----------------|---------|----------------------------------------------------------------------------------------------------|---------------------|
|                | 5       | weiner<br>weiner<br>w | 申请收款账号              |
|                |         | 关于我们 服务协议 联系我们                                                                                                    |                     |

2.账户认证

登录后,进入首页,可以按照提示进行账户认证,也可以先跳过认证环节直接进行申请 收款 账号操作。如果进行'申请收款账号'的话,可参看下面章节。

2.1 选择认证类型

根据实际情况选择认证主体。

|                                                             | 首页                            | 收款账号 | 店铺管理 | 收支明细 | 更多服务  | 0 0 | 15166660090 - |
|-------------------------------------------------------------|-------------------------------|------|------|------|-------|-----|---------------|
| 选择主体类型<br>自然人<br><b>里觀4系</b> :<br>个人账户仅支持限现到<br>语册人法定年龄需在18 | 注册人的个人员<br>面、手持身份还<br>- 60岁之间 | 中国大  | 大陆企业 | 4    | 國香港企业 |     |               |
| ₩                                                           | -                             |      |      |      |       |     |               |

### 2.2个人认证

需上传身份证正、反面以及本人手持身份证正面的照片,图片大小不超过 5M,姓名和证件号码系统可自动识别出来,用户只需确认是否识别有误,如果识别有误,可以手动修改

| ۰ | 不允许同- | -证件号被多 | 个手机号认证使用, | 信息填写无误后提交即可 |
|---|-------|--------|-----------|-------------|
|---|-------|--------|-----------|-------------|

| 填写个人资料                                                              |
|---------------------------------------------------------------------|
| 上传身份证                                                               |
| + + +                                                               |
| 身份位正面 身份证规则 芋艿角份证                                                   |
| ▲ <b>選擇提示:</b> 1 照片時間間違か時0。[ing, ing, ing, ing, ing, ing, ing, ing, |
| 填写信息                                                                |
| <b>始名</b> 例如人的的中立地名                                                 |
| <b>证件号码</b>                                                         |
| IEffekterin 🗎 manualeern                                            |
| 记件到期时间 简 地名美国加利用                                                    |
| <b>销售英目</b> 2013年 · · · ·                                           |
|                                                                     |
| <b>術入扱交</b><br>プロロスキ単語原題、第7月開展の以上の急、輸込毛沢后接交                         |

2.3 中国大陆企业认证

需上传企业营业执照和对外贸易经营者备案登记表(选填)。图片不超过 5M。企业名称系统可自动识别出来,请确保识别是否有误,有误请手动修改。请填写企业英文名称。 企业法人信息需上传身份证正反面,图片大小不超过 5M,系统自动识别身份证号码与起始日期,请确保无误。

最终受益人为占股比为 **25%**以上的股东,可以添加多个,最大添加至 **4** 位。 信息填写无误后提交即可。

| よ羊上 Coralglobal | 首页 收放账号 店铺管理 收支明细 更多服务                                                        | <ul> <li>③</li> <li>③</li> <li>15166660090 •</li> </ul> |
|-----------------|-------------------------------------------------------------------------------|---------------------------------------------------------|
|                 |                                                                               |                                                         |
|                 | 填写企业资料                                                                        |                                                         |
|                 | 上传企业资料                                                                        |                                                         |
|                 | 上传言业执照 上传着菜童记录(选项)                                                            |                                                         |
|                 | + +                                                                           |                                                         |
|                 | 第金技問 对外贸易经常考察室位已常<br>▲ 温馨場示:                                                  |                                                         |
|                 | 上母的图片描描描描明风,他已期是为pg,peg,peg,bmp,最大不能过3M                                       |                                                         |
|                 | 填写企业信息                                                                        |                                                         |
|                 | 企业名称 28%入企业58                                                                 |                                                         |
|                 | 企业英文名称 网络人会会失文名称                                                              |                                                         |
|                 |                                                                               |                                                         |
|                 |                                                                               |                                                         |
|                 | 销售英目 pase 9                                                                   |                                                         |
|                 | 填写企业法人信息                                                                      |                                                         |
|                 |                                                                               |                                                         |
|                 | 填写企业法人信息                                                                      |                                                         |
|                 | 上传身份证                                                                         |                                                         |
|                 |                                                                               |                                                         |
|                 | + +                                                                           |                                                         |
|                 | ##rututam ##rrutotam<br>▲ 温馨描示:                                               |                                                         |
|                 | 1. 而片間(近間是为99g, peo, peo, beo, 能力不能过3M;<br>2. 所句)上你这些结果而如何时,,就可以从时的成正真的资源部分就。 |                                                         |
|                 | 填写法人信息                                                                        |                                                         |
|                 | <b>発名</b> III和人的时中文批书                                                         |                                                         |
|                 | 法人证件号码 网络人任神专用                                                                |                                                         |
|                 |                                                                               |                                                         |
|                 | 证件\$999110 目 maga house #                                                     |                                                         |
|                 | 最终受益人 (上即比例为25% 项目上的的在)                                                       |                                                         |
|                 |                                                                               |                                                         |
|                 | 上传导份证 智慧成人信息                                                                  |                                                         |
|                 |                                                                               |                                                         |

| 上传身份证                                                  | 复制                                                   | 够法人信息 |  |  |
|--------------------------------------------------------|------------------------------------------------------|-------|--|--|
| +                                                      | +                                                    |       |  |  |
| 身份证正面<br>▲ 温馨提示:<br>1. 部片格式用定为IPG、IP<br>2. 请勿上传边相线条纽曲命 | 身份证反面<br>eg. png. bmp,最大不超过5M;<br>6丽片,请尝试关闭扣据工具的美板功能 | na.   |  |  |
| 最终受益人信息                                                |                                                      |       |  |  |
| 姓名 动物                                                  | ilen pars                                            |       |  |  |
| 证件号码 的                                                 | 1人证件号码                                               |       |  |  |
| 证件起始时间                                                 | 和法律起始的同                                              |       |  |  |
| 证件到期时间 📋 :                                             | ante pranet en                                       |       |  |  |
| 新增最终受益人                                                |                                                      |       |  |  |

2.4中国香港企业认证

需上传公司注册证书和商业登记证书及周年申报表,图片不超过 5M。以及企业的基本信息, 董事信息证件可选择身份证,护照及香港永久居民身份证,最终受益人为占股比为 25% 以上 的股东,可以添加多个,最大添加至 4 位,信息填写无误后提交即可。

| t      | 填写中国香油                               | 售企业资料                                            |                               |  |  |
|--------|--------------------------------------|--------------------------------------------------|-------------------------------|--|--|
| -      | 上传中国香港企                              | 业资料                                              |                               |  |  |
| -      | 上传公司注册证书                             | 上传商业登记证                                          | 上传周年申报表(选填)                   |  |  |
|        |                                      |                                                  |                               |  |  |
|        | 注册证书                                 | 商业登记证                                            | 圖年申报(NAR1)成新版<br>法团成立素格(NNC1) |  |  |
| d<br>I | 這書提示:<br>上传的國片遺傳保護時可<br>是年申报(NAR1)或新 | 见,將式現意为jpg,jpeg,png,bmp,<br>起法国政立委務(NNC1)將式現金为po | 最大不翻过5M<br>21,最大不超过5M         |  |  |
| t      | 填写中国香港企                              | 业信息                                              |                               |  |  |
|        | 企业名称                                 | 请输入企业名称                                          |                               |  |  |
|        | 企业英文名称                               | 清临入企业英文名称                                        |                               |  |  |
| 4      | 公司注册证书编号                             | 磷硫入公司正语证书编号                                      |                               |  |  |
|        | 公司成立日期                               | 1999 清晰样公司成立日期                                   |                               |  |  |
|        | 自业登记证到明日                             | 前 网络印度亚亚尼亚亚明日                                    |                               |  |  |
|        | 销售类目                                 | 通路塔 シ                                            |                               |  |  |
|        | 诸中众小学。                               | 「一」                                              |                               |  |  |
| ·      | 具つ 止 北 里 4<br>ト 传身份信息                | 門白心                                              |                               |  |  |
|        | 信它企业差到                               | 制造自                                              |                               |  |  |
|        | 上传身份信息                               |                                                  |                               |  |  |
|        | 身份证                                  |                                                  |                               |  |  |
|        |                                      |                                                  |                               |  |  |
|        | +                                    |                                                  |                               |  |  |
|        | 券份证正面                                | 导份证成而                                            |                               |  |  |
| 2      | ▲ 温馨提示:                              |                                                  |                               |  |  |
| 1      | 1. 照片格式限定为ipg。)<br>2.请勿上传边框线条扭曲      | oeg、ping、bmp,最大不超过5M;<br>的照片,请智试关闭拍摄工具的美额功能      | e.                            |  |  |
| ,      | 填写董事信息                               |                                                  |                               |  |  |
|        | 董事姓名                                 | 最大影響中文姓名                                         |                               |  |  |
|        | 董事证件号码                               | 输入证件局码                                           |                               |  |  |
|        | 证件起始时间                               | <b>新学生的时间</b>                                    |                               |  |  |
|        | 证件到期时间                               | 國語導動的时间                                          |                               |  |  |
|        | 常住地址                                 | 输入聚任她进                                           |                               |  |  |
|        |                                      |                                                  |                               |  |  |
| i      | 最终受益人                                | (占股比例为25%及以上的                                    | 股东)                           |  |  |

|              | CISTARIO II Auronausia<br>RESEE III Auronausia<br>III Auronausia                                                |
|--------------|----------------------------------------------------------------------------------------------------|
|              | 最终爱益人 (\c3812x897x5%-8121_x880x9)                                                                               |
|              | 1/68/00 Exercise 200                                                                                            |
|              | + +<br>Arcza Arcca                                                                                              |
|              |                                                                                                    |
|              | 新行型法人结束                                                                                                    |
|              | BOAR 20 N                                                                                                    |
|              |                                                                                                    |
|              | A mean and a mean and a mean and a mean and a mean and a mean and a mean and a mean and a mean and a mean and a |
|              | UTHON INCLUSION                                                                                                 |
|              | (242040) D Resource                                                                                             |
|              | CI150078 In Assessment                                                                                          |
|              | RESS: No.4900                                                                                                   |
|              |                                                                                                    |
|              | REGISTERA                                                                                                    |
|              |                                                                                                    |
|              | (ALLER )                                                                                                    |
|              | hiphweiger @Heinstultes.extRiflet                                                                               |
|              |                                                                                                    |
|              | 来于HG1 NBIRNIZ 和SHAT<br>Md513H-Hd812Hamintatus-SHATE TABH BIOTRETHE                                              |
| 2.5提交成功后等待审核 |                                                                                                    |
|              |                                                                                                    |

# 2.5提交成功后等待审核

| ILEP EXMedia         Im 2005-03-26           ILEP EXMedia         Im 2025-03-26 |
|---------------------------------------------------------------------------------|
| 最終要益人 (占股比例为25)<br>上作身份证                                                        |
| 最终受益人信息                                                                         |
| 他名                                                                              |
| 证件特码 412721198102000639                                                         |
| · 2005-01-20                                                                    |
| 证件身例的时间                                                                         |
|                                                                                 |
|                                                                                 |

2.6审核中

| J Y & Coralalobal                                                  |                                                            |                                                                                                    |                                                                                                    |                                                                                                    |                     |
|--------------------------------------------------------------------|------------------------------------------------------------|----------------------------------------------------------------------------------------------------|----------------------------------------------------------------------------------------------------|----------------------------------------------------------------------------------------------------|---------------------|
|                                                                    | <b>首页</b> 收款账号                                             | 店铺管理 收支明经                                                                                                    | 细 更多服务                                                                                                    |                                                                                                    | ⊙ ⑦ . 15166660090.▼ |
|                                                                    |                                                            |                                                                                                    |                                                                                                    | 申请收款账号                                                                                                    |                     |
|                                                                    |                                                            |                                                                                                    |                                                                                                    |                                                                                                    |                     |
|                                                                    |                                                            |                                                                                                    |                                                                                                    |                                                                                                    |                     |
|                                                                    |                                                            |                                                                                                    |                                                                                                    |                                                                                                    |                     |
|                                                                    |                                                            |                                                                                                    | 0                                                                                                    |                                                                                                    |                     |
|                                                                    |                                                            |                                                                                                    | • <u>[2=</u> ]                                                                                                    |                                                                                                    |                     |
|                                                                    |                                                            |                                                                                                    | 信息审核中,预计1个工作日完成                                                                                                    |                                                                                                    |                     |
|                                                                    |                                                            |                                                                                                    |                                                                                                    |                                                                                                    |                     |
|                                                                    |                                                            |                                                                                                    |                                                                                                    |                                                                                                    |                     |
|                                                                    |                                                            |                                                                                                    |                                                                                                    |                                                                                                    |                     |
|                                                                    |                                                            |                                                                                                    |                                                                                                    |                                                                                                    |                     |
|                                                                    |                                                            |                                                                                                    |                                                                                                    |                                                                                                    |                     |
|                                                                    |                                                            |                                                                                                    |                                                                                                    |                                                                                                    |                     |
|                                                                    |                                                            |                                                                                                    |                                                                                                    |                                                                                                    |                     |
|                                                                    |                                                            |                                                                                                    |                                                                                                    |                                                                                                    |                     |
|                                                                    |                                                            | 15:87(1-14)                                                                                                    | 关于我们 服务协议<br>联系我们<br>树间和磁线科技有限人利斯有 备素号 第600年17006119号                                                                                                    |                                                                                                    |                     |
|                                                                    |                                                            | 76043470                                                                                                    | Indefinition with a fine monotory                                                                                                    |                                                                                                    |                     |
| 2.7审核未通过                                                           |                                                            |                                                                                                    |                                                                                                    |                                                                                                    |                     |
| 重新提交认证资料                                                           | 4页面                                                        |                                                                                                    |                                                                                                    |                                                                                                    |                     |
| 」<br>、<br>、<br>、<br>、<br>、<br>、<br>、<br>、<br>、<br>、<br>、<br>、<br>、 | 首页 收款账号                                                    | 店铺管理 收支                                                                                                    | 17明细 更多服务                                                                                                    |                                                                                                    |                     |
|                                                                    |                                                            |                                                                                                    |                                                                                                    |                                                                                                    | 3 4 10              |
|                                                                    |                                                            |                                                                                                    |                                                                                                    |                                                                                                    |                     |
|                                                                    | 基本信息                                                       | 实名认证                                                                                                    |                                                                                                    | an OG im /karbeit                                                                                                    |                     |
|                                                                    | 基本信息<br>实名认证                                               | 实名认证                                                                                                    |                                                                                                    | 重新提交材料                                                                                                    |                     |
|                                                                    | 基本信息<br><u>实名认证</u><br>提现账户                                | 实名认证                                                                                                    | 時代がた曲                                                                                                    | <b>新新市市</b>                                                                                                    |                     |
|                                                                    | 基本信息<br><u>生名以证</u><br>提現账户<br>執账管理<br>我的优惠券               | 实名认证                                                                                                    | <b>15秋仗款信息</b><br>从证状态: "#杨未通过                                                                                                    | ERECTION OF CONTRACT OF CONTRACT. |                     |
|                                                                    | 基本信息<br><u>未</u> 約以逐<br>股限時户<br>終発質理<br>我20次勝時             | 实名认证                                                                                                    | <b>190次款信息</b><br>以证状态: <b>申続未通过</b><br>企业采型: 中 <b>微大陆企业</b>                                                                                                    | EMIL ANH                                                                                                    |                     |
|                                                                    | 基本信息<br><u>生名以证</u><br>提现账户<br>转账管理<br>我的优质券               | 实名认证                                                                                                    | <b>15收款(高息</b> )<br>从证状态: <sup>1</sup> 事场未通过<br>企业发展: 1943月10公司<br>企业发展: 10-4月10公司<br>企业发展: 1 <sup>94</sup>                                                                                                    | THE REPORT                                                                                                    |                     |
|                                                                    | 基本信息<br><u>来名以证</u><br>提现账户<br>转账就理<br>我的优惠券               | 实名认证                                                                                                    | <b>J\$\$\0005</b> \$\0005<br>从记状态: <b>#\$\$\$</b> ,* <u>\$\$\$</u><br>企业发展: 中 <b>\$\$</b><br>企业发送器: <b>9</b> <sup>**</sup><br>法人资格: <b>\$\$</b> \$*                                                                                                    | Engle Alt                                                                                                    |                     |
|                                                                    | 基本信息<br><u>完名以证</u><br>授政账户<br>转张管理<br>致2015思考             | 实名认证                                                                                                    | <b>3.</b><br>第2章次次告<br>中職未過过<br>企业完裕:中職大抵企业<br>企业完裕: 10-45限公司<br>企业完裕: 4 <sup>**</sup><br>注人名称: 夏水・<br>室业児用: 己上作<br>法人名称: 己上作                                                                                                    | Eng/24th                                                                                                    |                     |
|                                                                    | 基本信息<br><u>完务以证</u><br>规程师户<br>特殊管理<br>我的优惠券               | <u></u> 实名认证<br>全                                                                                                    | <b>は実験的信息</b><br>以近秋気: 単数未過ご<br>企业完成: 単数未過ご<br>企业完成: 0 <sup>44</sup><br>定立た成: 0 <sup>45</sup><br>注入ため: 夏か・<br>当社時<br>法人記念: 己上传                                                                                                    | ENERSH                                                                                                    |                     |
|                                                                    | 基本信息<br><u>定名以证</u><br>提现数户<br>转触管理<br>投始优惠终               | 实名认证                                                                                                    | 5500(\$\$)<br>从亚铁志 单标未是适<br>企业资本部 中确未是企业<br>企业资本部 10-4有期公司<br>企业英文名称 d*<br>法人名称 <b>夏乐</b> *<br>至业外期 已上传<br>法人名明 已上传                                                                                                    | ERIEXH                                                                                                    |                     |
|                                                                    | 基本信息<br><u>完成以证</u><br>短期版中<br>税股资理<br>取20次期终              | <u>实</u> 名认证<br>全                                                                                                    | #\$V\$\$Y\$\$P\$(年).<br>以 辺 秋 記 : 季晴未 逝 2<br>企 业 空 照 : 中国大 杜 企 业<br>企 业 空 部 : 0 - 4 有限公司<br>企 业 交 空 部 :<br>注 人 名 印 : 一 和<br>ご 业 妙 元 : 已 上 作<br>法 人 信 郎 : 己 上 作                                                                                                    | ERIZAN                                                                                                    |                     |
|                                                                    | 基4:信息<br><u>完成U证</u><br>短期版 <sup>12</sup><br>特殊管理<br>安全公理特 | 实名认证<br>全                                                                                                    | <b>59次次消息</b>                                                                                                    |                                                                                                    |                     |
|                                                                    | 基本信息<br><u>史名以证</u><br>短期助户<br>转载管理<br>政治公惠移               | <u></u> <u></u><br>实名认证<br>全                                                                                                    | <b> 北                                  </b>                                                                                                    | ENEXH                                                                                                    |                     |
|                                                                    | 基本信息<br><u>完成以证</u><br>短期版中<br>税数推理<br>投始效理時               | 全                                                                                                    | FPK以款信息           近弦形         単数未載送           近弦形         印象未載送           近弦形         10-4有限公司           企业交系部         1**           法人名部         夏季*           亚松州県         日上传           法人名部         日上作                                                                                                    |                                                                                                    |                     |
|                                                                    | 基本信息<br><u>完成U证</u><br>短期版中<br>格验管理<br>取2012服務             | <u></u> <u></u> <u></u> <u></u> <u></u> <u></u> <u></u> <u></u> <u></u> <u></u> <u></u> <u></u> <u></u> <u></u> <u></u> <u></u> <u></u> <u></u> <u></u> | 建築炊業信息           風豆秋花: 単成未過ご           金豆菜: 中国大長企业           金豆菜: 10-4有限公司           金豆菜: 20-4有限公司           金豆菜: 20-4有限公司           金豆菜: 20-4有限公司           金豆菜: 20-4有限公司           金豆菜: 20-4有限公司           金豆菜: 20-4有限公司           金豆菜: 20-4有限公司           金豆菜: 20-4有限公司           金豆菜: 20-4有限公司           金豆菜: 20-4有限公司           金豆菜: 20-4有限公司           金豆菜: 20-4有限公司           金豆菜: 20-4有限公司           金豆菜: 20-4有限           金豆菜: 20-4有限           金豆菜: 20-4有限           金豆菜: 20-4有限           金豆菜: 20-4有限           金豆菜: 20-4有限           金豆菜: 20-4有限           金豆菜: 20-4有限           金豆菜: 20-4万円           金豆菜: 20-4万円           金豆菜: 20-4万円           金豆菜: 20-4万円           金豆菜: 20-4万円           金豆菜: 20-4万円           金豆菜: 20-40円           金豆菜: 20-40円           金豆菜: 20-40円           金豆菜: 20-40円           金豆菜: 20-40円           金豆菜: 20-40円           金豆菜: 20-40円           金豆菜: 20-40円           金豆菜: 20-40円           金豆菜: 20-40円           金豆菜: 20-40円 |                                                                                                    |                     |
|                                                                    | 基4:6.8<br><u>史名以道</u><br>短期第 <sup>3</sup><br>特殊管理<br>安全公務時 | <u></u> <u></u><br><u></u>                                                                                                    | SPACE           SPACE                                                                                                    |                                                                                                    |                     |

可以在首页查看认证状态,也可以在账户实名认证下查看状态

在审核未通过的情况下,可点击重新提交资料入口进入修改认证资料。

2.8认证审核通过

| Coralglobal | 首页 收款账号               | 店铺管理 收支明细                      | 更多服务                                                     | ? (15186680090 - |
|-------------|-----------------------|--------------------------------|----------------------------------------------------------|------------------|
|             | 基本信息<br>实名认证          | 实名认证                           |                                                          |                  |
|             | 授現新户<br>转账管理<br>我的优惠券 | <b>全球收款信息</b><br>认证状态<br>企业类型  | 1.<br>- 甲烷通过<br>- 中银大场企业                                 |                  |
|             |                       | 企业名称<br>企业英文名称<br>法人名称<br>营业执用 | 10-4角限公司<br>Mi**<br>高永*<br>已上传                           |                  |
|             |                       | 法人信息                           | Eré                                                      |                  |
|             |                       |                                |                                                          |                  |
|             |                       | IRREPORT                       | 关于我们 服务协议<br>质我们<br>第科技有限公司所有 偏案号 <b>361CP值17000119号</b> |                  |

### 3.账户

3.1账户基本信息

点击基本信息跳转至修改页面,基本信息页面可以修改密码,修改手机号,修改邮箱及分享 链接 功能。

| Strangeobal | 首页 收款账号                                        | 店铺管理 收支明细 更多服务                                 |                                                                                                    | · (15166660090 ·                                                                                                    |
|-------------|------------------------------------------------|------------------------------------------------|----------------------------------------------------------------------------------------------------|----------------------------------------------------------------------------------------------------|
|             | <u>新本信應</u><br>求名以证<br>提現账户<br>转動管理<br>我20分优感多 | 基本信息<br>##:                                    | (1923-54)<br>(1923-54)<br>(1923- | <ul> <li>○ 基本信息</li> <li>○ 実名以正</li> <li>□ 原原販沖</li> <li>□ 特殊言葉</li> <li>④ 時後言葉</li> <li>④ 取的代票券</li> <li>① 安全原出</li> </ul> |
|             |                                                | 推荐研: OSZPRZGE                                  | 日抽芬人族: ♥♥<br>二雌研維存<br>開始第二項目<br>■●●●●●●●●●<br>●●●●●●●●●●●●●●●●●●●●●●●●●●                                                                                                    |                                                                                                    |
|             |                                                | 关于我们 服务协议<br>服后我们<br>医医巴拉尔姆组织网络科技有限公司所有 偷案等 器G | P월17000119명                                                                                                    |                                                                                                    |

#### 3.2修改密码

| Coralglobal | 首页 收款账号                                                                                                    | 店铺管理 收支明细 更多服务                                                |  |
|-------------|----------------------------------------------------------------------------------------------------|---------------------------------------------------------------|--|
|             | <ul> <li>基本信息</li> <li>求名认证</li> <li>提現限户</li> <li>转動管理</li> <li>转的管理</li> <li>转的管理</li> <li>转的合理</li> </ul> |                                                               |  |
|             |                                                                                                    | 关于我们 服务协议<br>联系和J<br>版和GBM-H984期网络科技有限公司所有 偷寨号 30CP值17000119号 |  |

#### 3.3修改手机号

点击修改手机号进入修改手机号页面,输入新的手机号及验证码,确认登录密码,点击确定 即可 修改成功,修改成功后下次登录时须使用修改后的手机号进行登录。

| Coralglobal | 首页 收款账号                                        | 店铺管理 收支明细 更多服务                                                                                 |  |
|-------------|------------------------------------------------|------------------------------------------------------------------------------------------------|--|
|             | <u>基本信息</u><br>法会认证<br>短期限产<br>结核管理<br>运行305期终 | Bit ## #       Bit ## #       Bit ## #       Bit ## #       Bit ## #       Bit ##       Bit ## |  |
|             |                                                | 关于我们 服务协议<br>取示我们<br>版积臼档机构和网络科技有限公司所有 编案唱 <b>器ICP备17006119号</b>                               |  |

#### 3.4修改邮箱

点击修改邮箱进入修改邮箱页面,输入新的邮箱及验证码,确认登录密码,点击确定即可修 改成 功,修改成功后下次接收邮件为新邮箱。

| LE Coralgiobal | 首页 收款账号   | 店铺管理 收文明细 更多服务                                                                                                    |  |
|----------------|-----------|----------------------------------------------------------------------------------------------------|--|
|                | 基本信息      | 修改邮箱                                                                                                    |  |
|                | 实名认证 擦现账户 | 完成的数据 dödddä@dt cou                                                                                                    |  |
|                | 转账管理      | SFist28                                                                                                    |  |
|                | 我的优惠券     |                                                                                                    |  |
|                |           | 22. (1997年1月)<br>22. (1997年1月)<br>22. (1997年1月)<br>23. (1997年1月)<br>23. ( |  |
|                |           | IN THE A MARK HERE                                                                                                    |  |
|                |           | _                                                                                                    |  |
|                |           | (RU.                                                                                                    |  |
|                |           |                                                                                                    |  |
|                |           |                                                                                                    |  |
|                |           |                                                                                                    |  |
|                |           |                                                                                                    |  |
|                |           |                                                                                                    |  |
|                |           | 关于我们 服务协议<br>联系我们<br>版校员批判网络网络科技有限公司所有 备案号 器ICP备17000119号                                                                                                    |  |

3.5推荐分享

新用户可根据推荐链接或推荐二维码进行注册。

| Coralglobal | 首页 收款账号                                      | 店铺管理 收支明细 更多服务                                                                                                    |                                                             | · (151866660090 - |
|-------------|----------------------------------------------|----------------------------------------------------------------------------------------------------|-------------------------------------------------------------|-------------------|
|             | <u>基本信章</u><br>完全认证<br>提现强户<br>转册言理<br>我的优惠券 | またににしていたいでは、「「「「「」」」」」  またのでは、「」」」  またのでは、「」」」  またのでは、「」」」  またのでは、「」」」  またのでは、「」」  、たいので、「」」  、たいので、「」」  、たいので、「」」  、たいので、「」」  、たいので、「」」  、たいので、「」」  、たいので、「」  、たいので、「」  、たいのので、 、たいのので、 、たいので、 、たいので、 、たいのので、 、たいののので、 、たいののので、 、たいののので、 、たいののので、 、たいののので、 、たいののので、 、たいのので、 、たいののので、 、たいののので、 、たいののので、 、たいののので、 、たいののので、 、たいののので、 、たいののので、 、たいののので、 、たいののので、 、たいののので、 、たいののので、 、たいののので、 、たいののので、 、たいのののので、 、たいのののので、 、たいのののので、 、たいのののので、 、たいのののので、 、たいのののので、 、たいのののので、 、たいのののので、 、たいのののので、 、たいののののので、 、たいののののので、 、たいののののので、 、たいののののののののののののののののののののののののののののののののののの | (現 次 5 3 7<br>一 数 2 3 4 1 1 1 1 1 1 1 1 1 1 1 1 1 1 1 1 1 1 |                   |
|             |                                              | 关于我们 服务协议<br>联系我们<br>版权归州相如网络格社技有限公司所有 備案雪 <b>30</b> 00                                                                                                    | 출17006119명                                                  |                   |

3.6实名认证

实名认证页面展示出认证状态与企业类型。

|                      | Coralglobal<br>週 週 約 境        | 首页          | 收款账号                                | 店铺管理                                                                                                    | 收支明细                  | 更多服务  | 珊瑚卡  | ·· <sup>4</sup> ? | ▲ 个人中心▼                 |
|----------------------|-------------------------------|-------------|-------------------------------------|----------------------------------------------------------------------------------------------------|-----------------------|-------|------|-------------------|-------------------------|
|                      | 基本信息<br><mark>实名</mark> 认证    | 实名认         | 证                                   |                                                                                                    |                       |       |      |                   |                         |
|                      | 提现账户<br>付款管理<br>订单管理<br>我的优惠券 |             | <b>全球收款信</b><br>认证状<br>企业类          | <b>言息</b><br>《态: 审核通过<br>《型: 中国大陆公                                                                                  |                       |       |      |                   |                         |
|                      |                               |             | 企业英文名<br>企业英文名<br>法人名<br>营业执<br>法人信 | 新: 机 <b>外酸牛香</b><br>活称: Ha*******<br>活称: 葛永*<br>高永<br>二<br>二<br>二<br>二<br>一<br>に<br>し<br>上<br>传<br>二<br>し<br>上<br>传 | 当能科技有12313            | ***** | **** |                   |                         |
|                      |                               |             |                                     |                                                                                                    |                       |       |      |                   |                         |
| 4. 收款<br>4.1 E<br>点击 | 款账号<br>申请收款账号<br>申请收款账号,进     | 去到选持        | 译平台页面                               |                                                                                                    |                       |       |      |                   |                         |
| AFF CON              | alglobal<br>調 編 演 首页          | 收款账号        | 店铺管理 收支明                            | 细 更多服务                                                                                                    | 5                     |       |      |                   | · (2) (2) 15166660090 • |
|                      |                               | <b>文款账号</b> |                                     |                                                                                                    | <b>新</b> 五 <i>曲</i> 家 |       |      |                   |                         |

关于我们 服务协议 联系我们 版权归抗州姆切响络科技有限公司所有 备案号 **浙CP备17006119**号

#### 4.2选择平台页面

根据自己需求及开设平台选择对应平台。

| Coralgiobal | 首页 收款账号 店铺智      | 理 收支明细     | 更多服务          |                                |           | ()<br>()<br>()<br>()<br>()<br>()<br>()<br>()<br>()<br>()<br>()<br>()<br>()<br>( |
|-------------|------------------|------------|---------------|--------------------------------|-----------|---------------------------------------------------------------------------------|
|             | 首页 / 选择平台        |            |               |                                |           |                                                                                 |
|             | 选择平台<br>电离平台 独立站 | 收款工具 服务类   | 其他            |                                |           |                                                                                 |
|             | 东南亚              |            |               |                                |           |                                                                                 |
|             | 🐸 Lazada         | Shopee     | a tokopedia   | TikTok Shop                    | This shop |                                                                                 |
|             | Lazada           | Shopee     | tokopedia     | TikTok Shop                    | Thisshop  |                                                                                 |
|             | 东南亚COD           |            |               |                                |           |                                                                                 |
|             | 东南亚COD           |            |               |                                |           |                                                                                 |
|             | 日韩               |            |               |                                |           |                                                                                 |
|             | 11街>             | QoolO      | Gmarket       | <b>NAVER</b>                   | AUCTION.  |                                                                                 |
|             | 11街              | 趣天         | Gmarket       | Naver                          | Auction   |                                                                                 |
|             | 멸치쇼핑             | ♀़ 썸몰      | 위에프           | ▶ 도매꾹                          | TMON      |                                                                                 |
|             | Smelchi          | itsomemall | We Make Price | Domeggook                      | TMON      |                                                                                 |
|             |                  |            |               |                                |           |                                                                                 |
|             | 其他区域             |            |               |                                |           |                                                                                 |
|             | Alicatoress      | DHgate.com | ebay          | <b>2</b> 構要世間第結<br>Alibaba.com | 😄 Mercado |                                                                                 |
|             | 速卖通              | 敦煌         | ebay          | 阿里巴巴国际站                        | Mercado   |                                                                                 |
|             | amazon           | Etsy       |               |                                |           |                                                                                 |
|             | Amazon           | Etsy       |               |                                |           |                                                                                 |

#### 4.2.1 申请速卖通店铺

店铺名称为您店铺的名称,店铺 URL 为您店铺的链接,期望收款账户名为您申请的收款账户名,期望 币种为您申请的币种,支持下拉选择

| Coralglobal | 首页 收款账号 店铺管理 收支明细 更多服务                                                      | ···· (?) (2) 15166660090 • |
|-------------|-----------------------------------------------------------------------------|----------------------------|
|             | 第二 / 18月9日 / 18年8                                                           |                            |
|             | 填写信息                                                                        |                            |
|             | <b>法制度式</b> 保全                                                              |                            |
|             | 法确URL 网络人名法德首页图接                                                            |                            |
|             | <b>周望收款晚户名</b> 可该问道史道王班王体范文名 0.60<br>在                                      |                            |
|             | 開始が仲 読品等 ヘ                                                                  |                            |
|             | USD lifetong                                                                |                            |
|             | <mark>立即申请</mark><br>思考显的和考试的情况 Countexcoule#或严格控度 不全可能会性的用于收款<br>外的任何和 化剂度 |                            |
|             |                                                                             |                            |
|             | 关于我们 服务协议<br>联系我们<br>服权归协州组织网络科技名和公司所有 备案等 <b>38(CP备17006119号</b>           |                            |

#### 4.2.2 申请成功页面

| 소주는 Coralglobal | 首页 收款账号 店铺管理 收支明细                                                                                  | 更多服务                                             | · ③ ③ 🗍 ④ 15166660090 • |
|-----------------|----------------------------------------------------------------------------------------------------|--------------------------------------------------|-------------------------|
|                 | <ul> <li>(本語中台): (本語者)</li> <li>Ali文zpress</li> <li>2002)(未見通び通り第一个の次数時間)</li> <li>項写信息</li> </ul> | 援交成功                                             |                         |
|                 | 这话感会够 test-kun<br>这话感见REL https://tus?-login.con                                                   | 我们讲在1-2个工作日亮成审核<br>年后通过后读的母女效应号说入道<br>完通店通后台时行收款 |                         |
|                 | 期證收款的戶名 bankname<br>期證所純 USD 新加坡                                                                   |                                                  |                         |
|                 | 立即申调                                                                                               |                                                  |                         |
|                 | 19月1日日日の日代1月1日 Constanting (19月1日) (19月1日日日)<br>第四日月月1日日日<br>第四日月月1日日日日<br>(19月1日日)                |                                                  |                         |
|                 | References                                                                                         | 关于我们 單強协议<br>联系我们<br>机构动名利法有 動產等 新GP值17000119号   |                         |

### 4.2.3 审核不通过状态

申请的收款账号可在店铺管理下查看申请状态,审核不通过时可点击修改资料重新提交信息,重新 提交与新申请提交信息相同。

| LE Coralglobal | 首页 收款账号 店铺管理 收立明细 更多服务                                               | ⑦ (2) 15166660090 · |
|----------------|----------------------------------------------------------------------|---------------------|
|                | <u>注意演</u> (P)前女5% <sup>(9)</sup>                                    |                     |
|                | test-kun 1422100422410002436 All 安xpress 2 伊政部科 明杨不愿过 团              |                     |
|                |                                                                      |                     |
|                |                                                                      |                     |
|                | 关于我们 服务协议。<br>取员和们<br>取民化当时外部组织将有相关者和公司所有 偷衛等 <b>进口产量 17000119</b> 号 |                     |

4.2.4 审核通过 审核通过后 coralglobal 会分发一个对应的收款账号展示的收款账号页面

| Coralglobal | 首页 收款账号 店铺管理 收支明细 更多服务                    |  |
|-------------|-------------------------------------------|--|
|             | 我的收款账号                                    |  |
|             | ◎ 2010 **** **** 2436 Altzaress           |  |
|             | 開始時有人 可時 北内金額 可用金額 不可用金額<br>kun HKD 0 0 0 |  |
|             | IRENA CLARIFFICM RELEARNEN                |  |
|             |                                           |  |
|             |                                           |  |
|             |                                           |  |
|             |                                           |  |
|             |                                           |  |
|             | 关于线门 服务协议<br>联系统们                         |  |
|             | 版取日杭州图印刷网络科技有限公司所有 备案号 第1CP备17006119号     |  |

#### 4.2.5 首页展示

首页展示当前所有币种已汇总的可用金额(按照币种划分账户),可选择对应币种的账户操作提现/付款。 页面下方展示了对应币种的汇率,可作为参考汇率;同时也展示了银行假期日历,方便查看。

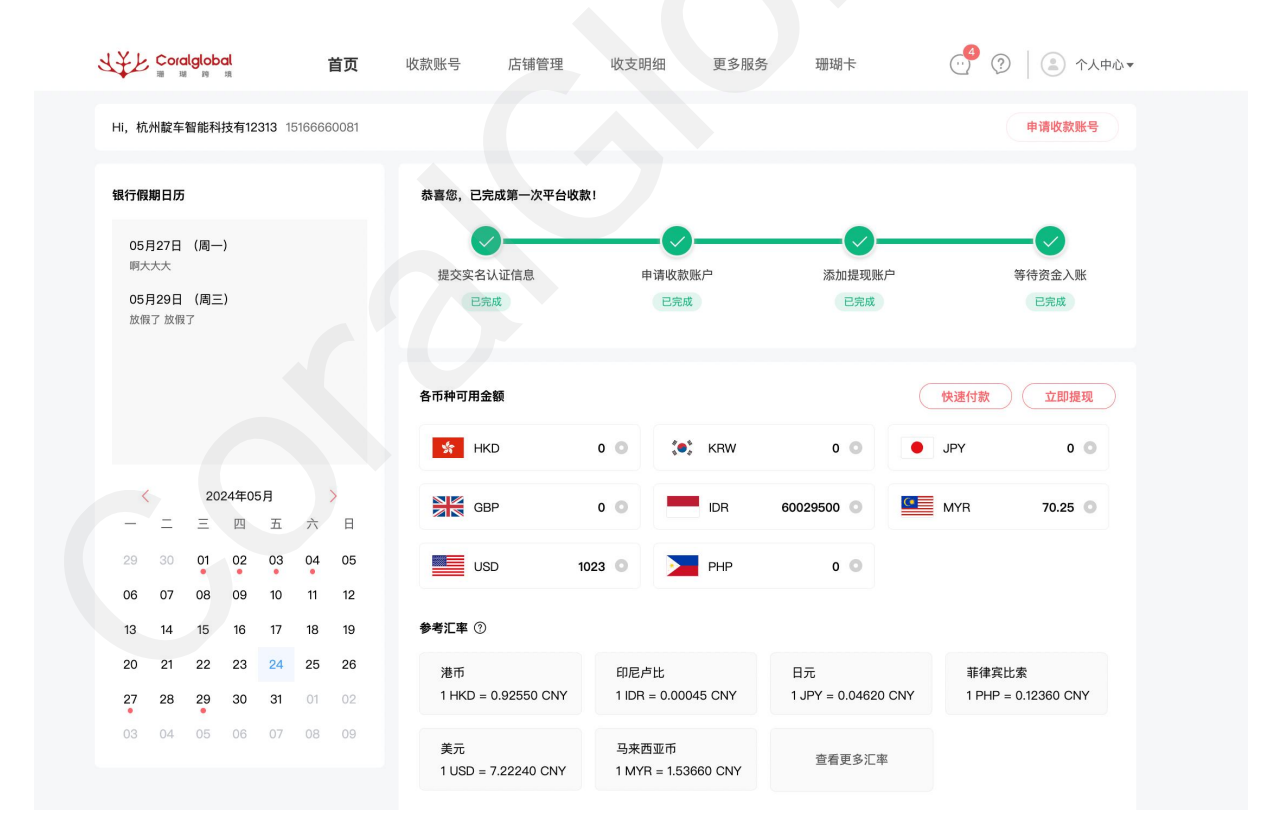

#### 4.3申请 lazada

可根据店铺情况选择不同站点,填写完整信息后点击绑定并授权。

| LE Coralglobal | 首页 收放账号 店铺管理 收支明细 更多服务                                                                          | ······································ |
|----------------|-------------------------------------------------------------------------------------------------|----------------------------------------|
|                | <ul> <li>第二 / 189年分 / Lazada</li> <li>          Lazada<br/>为回答Luzada:<br/>均同信息      </li> </ul> |                                        |
|                | 是否有此補 ● 有法補 新元法補 点处型2分回的平台出稿后台最宽厚一次用金银行系号,此第<br>一次思想出版解散之器编,因为影解着也容有点编。                         |                                        |
|                | 銀行戦が全体<br>印刷絵                                                                                   |                                        |
|                | A2900-04L 新行政地站<br>事件的站<br>Soler ID<br>与来的回知台                                                   |                                        |
|                | 疾家朱马页直截图<br>+<br>50007.588307                                                                   |                                        |
|                | 総議行時 11日 原目 ~<br>・目前公平地の時代を述用<br>・目前公平地の時代を送用<br>・目前公平地の時代を送用                                   |                                        |
|                |                                                                                                 |                                        |

### 4.3.1 Lazada 店铺授权

信息填写完整后跳转至授权页面,填入邮箱与密码后,点击提交即可跳转至收款完成页面。

|                                                                                                    |                                   |          | English |
|----------------------------------------------------------------------------------------------------|-----------------------------------|----------|---------|
| Sign in and authorize permission<br>[order] is requesting permission for these<br>functions:<br>• Read brands, categories, and attributes<br>information from Lazada system<br>• Get your transaction statements and fee<br>details in a specified period<br>• Get documents (invoices or shipping labels)<br>for your orders<br>• View more<br>• Lagree to the Authorization Terms & Agreement | * Site<br>* Email:<br>* Password: | Thailand |         |

#### 4.3.2 授权成功

STE Coralglobal 收款账号 店铺管理 收支明细 更多服务 首页 西 / 法理事会 / Lazada Lazada Lazada店铺申请一个收款账号 埴写信息 是否已经在Lazada授权? 抹 关于我们 服务协议 联系我们 各科技有限公司所有 备算 · ③ ( ③ 15186660 LE Coralglobal Lazada 填写信息 提交成功 我们将在1-2个工作日完成审核

授权成功后跳转至授权成功页面,点击已授权即可授权成功。

#### 4.4申请 shopify

在申请收款账号页面点击 shopify 进入,可选择不同支付服务商支持下拉选择,填写相对应 Example URL 获取方法见下图,填写完整 Example URL 后并确定 apikey.password.version.

| よ手上 Coralglobal | 首页 收款账号                                                                                                    | 古铺管理 收支明细                                   | 更多服务     | ···· ③ ③ 15166660090 • |
|-----------------|----------------------------------------------------------------------------------------------------|---------------------------------------------|----------|------------------------|
|                 | 第四(1) 26年7年1(2) Shopey <b>(a)</b> 5hopeyy/Shopeyy/Shopeyyy/Shopeyy/Shopeyyy/Shopeyyy/Shopeyyy/Shopeyyy | 0k9                                         |          |                        |
|                 | 支付服务商                                                                                                    | PayPal                                      |          |                        |
|                 | PayPal持有人名称                                                                                                    | PayPal<br>Payment Wall                      |          |                        |
|                 | 期望币种                                                                                                    | 东南亚COD<br>印尼COD                             |          |                        |
|                 | Example URL                                                                                                    |                                             |          |                        |
|                 | 店铺名称                                                                                                    | 请输入您的店铺名称                                   |          |                        |
|                 | URLIBL                                                                                                    | URLIND                                      |          |                        |
|                 | API Key                                                                                                    |                                             |          |                        |
|                 | Password                                                                                                    |                                             |          |                        |
|                 | Version                                                                                                    | API版本号<br>R获取Example URL并确认apiKey、password、 | version? |                        |
|                 |                                                                                                    |                                             |          |                        |

# **4.4.1**申请成功页面 申请成功后可在店铺管理内查看审核进度

| LE Coralglobal | 首页 收款账号 店铺管理 收文明细 更多服务                                                     | · 🗐 🛞 📋 15166660090 • |
|----------------|----------------------------------------------------------------------------|-----------------------|
|                | 建装通 Lazada <u>Stophy</u> 中语化改集句                                            |                       |
|                | mylongingcha <sup>14</sup> 22100422463302232 <b>3 shopify</b> <i>4</i> 節核中 |                       |
|                |                                                                            |                       |
|                |                                                                            |                       |
|                |                                                                            |                       |
|                |                                                                            |                       |
|                |                                                                            |                       |
|                | 关于我们 新学协议                                                                  |                       |
|                | 联系现代的小校组织的中华社会有限公司所有一级案号通时CP留17006119号                                     |                       |

4.5 申请 Amazon

4.5.1 选择站点

站点分为北美站和欧洲站,其中北美站的国家支持多选,可绑定多个国家;北美站可选择珊瑚收款通道 或者中信银行收款通道,欧洲站仅支持珊瑚收款通道,其中珊瑚收款通道与其他店铺的申请流程相同, 下述为中信银行收款通道的申请流程。

4.5.2 用户准入-中信银行

中信银行收款通道目前只允许个人及大陆企业用户申请,香港企业暂不支持,若大陆企业的法人或受益 人的认证证件是境外证件,也不支持。

首次申请 Amazon 账号时,系统需要将实名信息发送给银行审核,若为大陆企业用户,则还需要上传企 业经营场所照片;

Amazon 的账户资金只能提现到认证主体的境内银行卡 (若为企业认证,则只能提现至企业的对公账户), 且提现银行卡只能使用系统支持的银行账户

| LYL Coralglobal | 首页            | 收款账号                               | 店铺管理                                             | 收支明细                                             | 更多服务                             | 珊瑚卡                  |  | 0 0 | 15166660081 - |
|-----------------|---------------|------------------------------------|--------------------------------------------------|--------------------------------------------------|----------------------------------|----------------------|--|-----|---------------|
|                 | 首页 / 选择       | 译平台 / Amazon                       |                                                  |                                                  |                                  |                      |  |     |               |
|                 | <b>.</b><br>5 | amazon<br>b您的Amazon店铺申证            | 一个收款账号                                           |                                                  |                                  |                      |  |     |               |
|                 | ţ             | 真写信息                               |                                                  |                                                  |                                  |                      |  |     |               |
|                 | Å             | 店铺所在站点 北美                          | 站 > 加拿大                                          | 0                                                |                                  |                      |  |     |               |
|                 | 3             | 选择收款通道                             | Coralgloba                                       | 1                                                | <b>「信银行</b>                      |                      |  |     |               |
|                 | Ŀ             | 上传企业营业场所照片                         |                                                  |                                                  |                                  |                      |  |     |               |
|                 |               | ث                                  | Ĺ                                                |                                                  |                                  |                      |  |     |               |
|                 | 2             | 公司门头照片,应包含公司<br>门腔或前台及公司名称         | <ul> <li>カ公区域照片, 居<br/>県特和办公设备<br/>等)</li> </ul> | (包含办公<br>(如电脑                                    |                                  |                      |  |     |               |
|                 | <b>4</b><br>1 | 這醫提示:<br>上传的图片请确保清晰可见              | .,格式限定为jpg、jpeg                                  | i、png、bmp,最大不i                                   | вітам,                           |                      |  |     |               |
|                 |               | 我们需要将您的实行<br>此收款账号只能用<br>默认银行卡需为认证 | 8信息上送至合作银<br>FAmazon收款,且则<br>亚主体的境内银行卡           | 行,用于下发收款账<br>行资金只能提现至<br><mark>(去设置)</mark> ,点击可 | 号,勾选即代表您已<br>默认银行卡,<br>查看允许使用的提取 | 2.阅读并同意此操作<br>2.银行账户 |  |     |               |
|                 |               |                                    |                                                  |                                                  |                                  |                      |  |     |               |
|                 |               |                                    |                                                  |                                                  |                                  |                      |  |     |               |
|                 |               | 下一步                                |                                                  |                                                  |                                  |                      |  |     |               |
|                 |               |                                    |                                                  |                                                  |                                  |                      |  |     |               |

#### 4.5.3 申请店铺-中信银行

提交以上信息,点击下一步,跳转新页面签署用户协议并进行短信验证后需要等待银行审核,审核通过 后可进入申请店铺页面

| LYL Coralglobal | 首页 收款账号 店铺管理 收支明细 更多服务 珊瑚卡                                                                 | ······································ |
|-----------------|--------------------------------------------------------------------------------------------|----------------------------------------|
|                 | EII / 送料中台 / Amazon<br>Amazon<br>为运的Amazon。送辅申请一个收放账号                                      |                                        |
|                 | 填写信息                                                                                       |                                        |
|                 | 店铺将在站点 北美站 🌙 加東大 Ø 🗸                                                                       |                                        |
|                 |                                                                                            |                                        |
|                 | 是否有店铺 📀 有品铺 🦳 腦无品铺                                                                         |                                        |
|                 | <b>店铺名称</b> 销输入型的店铺名称                                                                      |                                        |
|                 | 这個URL 网络人名约克尔蒂瓦斯坦                                                                          |                                        |
|                 | 111111111111111111111111111111111111                                                       |                                        |
|                 | 期基收款账户名 词输入您的期望预户名 060                                                                     |                                        |
|                 | 期银币种 USD ~                                                                                 |                                        |
|                 |                                                                                            |                                        |
|                 | <mark>病定并接权</mark><br>国际定意福州信息,CostGbas库语 <sup>中最</sup> 供能不合调量全值息用于信息<br>costGTTPT用:costBT |                                        |

申请店铺无需等待审核,可直接下发收款账号,此时允许资金入账

若要操作提现,则需要店铺审核通过 (无店铺申请需要完善店铺信息并提交审核)

注: 店铺状态显示绑定中=审核中, 店铺状态显示生效中=审核通过, 店铺状态显示待完善=无店铺申请 需要补充店铺信息

| <ul> <li></li></ul>                                                                                                    |  |
|----------------------------------------------------------------------------------------------------|--|
| 店铺状态 全部 已分配收款账号 审核中 待完善                                                                                                    |  |
| ALIBLAR FILE CARACTER ALIE CARACTER CARACTER C |  |
| - 23080319260702966 之 - 加拿大濃西哥 USD 單核中 輸表機权 ***                                                                                                    |  |
| 111 23080318083402705 Z. hujdeksw 出发(加拿大) USD 已分配收款任号<br>第五根状 算電效路等                                                                                                    |  |
|                                                                                                    |  |
|                                                                                                    |  |
|                                                                                                    |  |

#### 4.5.4 Amazon 账号资金提现-中信银行

在收款账号页面点击提现,进入账户流水页面,勾选流水可进行批量提现(单次只支持勾选100条流水) ↓↓ Condigated 前页 收款账号 店铺错理 收支期 更多服务

| 我的收款账号                                        |                           | 申请收款账户 |
|-----------------------------------------------|---------------------------|--------|
| <sub>收款账号</sub><br>5000 **** **** 0159 amazon |                           | 置顶     |
| 账户持有人 市种 卡内金额<br>zhangzl USD 43,038.13        | 可用金额 不可用金额<br>43,038.13 0 |        |
| 提现 收款账号详情                                     |                           |        |
| 收款账号<br>5000 **** **** 0485 amazon            |                           |        |
| 账户持有人 币种 卡内金额<br>zhangzhanl USD 0             | 可用金额 不可用金额<br>0 0         |        |
| <b>提现</b> 收款账号详情                              |                           |        |
| <sup>收款账号</sup><br>5000 **** **** 1094 amazon |                           |        |
| 账户持有人 币种 卡内金额<br>test-5 USD 0                 | 可用金额 不可用金额<br>0 0         |        |
| 提现 收款账号详情                                     |                           |        |

| Coralglobal | 首页            | 收款                     | 账号    | 店铺管理       | 收支明維   | 田 更多朋                 | <b>B</b> 务 |         |                        |        |      |      | ( | ? | 1516 | 6660104 <del>•</del> |
|-------------|---------------|------------------------|-------|------------|--------|-----------------------|------------|---------|------------------------|--------|------|------|---|---|------|----------------------|
|             | 收款账号)<br>收款账号 | / <u>查看</u> 详情<br>{号   | **    | 户持有人       | 币种     | 卡内金額                  | 可用         | 金額      | 不可用金額                  | 1      |      |      |   |   |      |                      |
|             | 5000          | ) **** **** 015        | 9 zł  | nangzl     | USD    | 43,038.13             | 43         | ,038.13 | 0                      | n      |      |      |   |   |      |                      |
|             | 账户流对          | <u>k</u>               |       |            |        |                       |            |         |                        |        |      |      |   |   |      |                      |
|             | 日期: 🖻         | 2023-04-20             | 至回    | 2023-07-20 | 流水号:   | 请输入内容                 |            | 搜索      | 导出明细                   | 批量提明   |      |      |   |   |      |                      |
|             |               | 收款账号                   | 店铺名称  | 店铺备注       | 平台名称   | 流水号                   | 金额         | 币种      | 更新时间                   | 付款人    | 状态   | 状态说明 | - |   |      |                      |
|             |               | 5000 **** ****<br>0159 | test1 |            | Amazon | 2306271805<br>3204978 | 3341.01    | USD     | 2023-06-27<br>18:41:47 | Amazon | 审核通过 | -    |   |   |      |                      |
|             |               | 5000 **** ****<br>0159 | test1 |            | Amazon | 2306271805<br>3204563 | 3320.01    | USD     | 2023-06-27<br>18:37:00 | Amazon | 审核通过 | -    |   |   |      |                      |
|             |               | 5000 **** ****<br>0159 | test1 |            | Amazon | 2306271805<br>3404372 | 3302.01    | USD     | 2023-06-27<br>18:05:35 | Amazon | 审核通过 | -    |   |   |      |                      |
|             |               | 5000 **** ****<br>0159 | test1 |            | Amazon | 2306271805<br>3304614 | 3306.01    | USD     | 2023-06-27<br>18:05:34 | Amazon | 审核通过 | -    |   |   |      |                      |
|             |               | 5000 **** ****<br>0159 | test1 |            | Amazon | 2306271805<br>3304732 | 3307.01    | USD     | 2023-06-27<br>18:05:34 | Amazon | 审核通过 |      |   |   |      |                      |
|             | <b>M</b>      | 5000 **** ****<br>0159 | test1 |            | Amazon | 2306271805<br>3404118 | 3303.01    | USD     | 2023-06-27<br>18:05:34 | Amazon | 审核通过 |      |   |   |      |                      |

发起提现后,状态变为提现中,需要等待银行审核,审核通过后,状态变为已提现

| 收款账号      | - / 查看详情                |                  |                   |                      |                       |           |       |                        |        |      |      |
|-----------|-------------------------|------------------|-------------------|----------------------|-----------------------|-----------|-------|------------------------|--------|------|------|
| 收制<br>500 | (账号<br>DO **** **** 027 | 5                | 账户持有人<br>test_kun | <sup>巾枰</sup><br>USD |                       |           |       |                        |        |      |      |
|           | 收款账号详情                  |                  | 填写提现(             | 言息                   |                       |           |       |                        | ×      |      |      |
| 味白油       | ŵлk                     |                  | 参考2023-07         | -20 16:15:00         | 汇率: 7.042000          |           |       |                        |        |      |      |
|           |                         |                  | 提现金額(             | usd): <b>19,86</b>   | 64.06                 |           |       |                        |        |      |      |
| 日期:       | 2023-04-20              | 至                | 实际到账:             | 139,602.94 CN        | IY 手                  | 续费: 279.7 | 7 CNY |                        |        | 提现   |      |
|           | 收款账号                    | 店铺名称             | 收款至               | 中国建设银行               | 尾号00279               |           |       |                        |        | 状态   | 状态说明 |
|           | 5000 **** ****<br>0275  | test_7-1         | 8. 手机号            | 15166660140          |                       |           |       |                        |        | 已提现  |      |
|           | 5000 **** ****<br>0275  | test_7-1         | B_                | 下一步                  |                       |           |       |                        |        | 已提現  |      |
|           | 5000 **** ****<br>0275  | test_7-18<br>un1 | 8_k               | Amazon               | 2307191430<br>3104372 | 3309.01   | USD   | 2023-07-20<br>10:52:51 | Amazon | 已提現  |      |
|           | 5000 **** ****<br>0275  | test_7-1         | B_k               | Amazon               | 2307191430<br>3104110 | 3304.01   | USD   | 2023-07-19<br>16:39:46 | Amazon | 提现中  |      |
|           | 5000 **** ****<br>0275  | test_7-1         | B_k               | Amazon               | 2307191430<br>3104532 | 3308.01   | USD   | 2023-07-19<br>14:30:31 | Amazon | 审核通过 |      |
|           | 5000 **** ****<br>0275  | test_7-1         | 8_k               | Amazon               | 2307191430<br>3104541 | 3305.01   | USD   | 2023-07-19<br>14:30:31 | Amazon | 审核通过 |      |

#### 若提现被退回,可以在支出表中再次发起重新提现

| Coralglobal | 首页             | 收款账号           | 店铺管理 | <b>收支明细</b> 更多服务    |      | () <mark>20</mark> | ? |
|-------------|----------------|----------------|------|---------------------|------|--------------------|---|
|             | 收入 支出          |                |      |                     |      |                    |   |
|             | 提现供应商转账        | 服务商转账          |      |                     |      |                    |   |
|             | 日期: 2023-04-20 | 至 📄 2023-07-20 | 搜索   | 导出明细 ~ 导出打款凭证       |      |                    |   |
|             | 付款账号           | 发起金额           | 币种   | 发起时间                | 状态   | 操作                 |   |
|             | 50000179000275 | 3303.01        | USD  | 2023-07-20 11:14:31 | 打款成功 | 查看详情               |   |
|             | 50000179000275 | 6615.02        | USD  | 2023-07-20 10:52:47 | 打款成功 | 查看详情               |   |
|             | 50000179000275 | 3304.01        | USD  | 2023-07-19 16:39:46 | 被退回  | 重新提现               |   |
|             | 50000179000275 | 3305.01        | USD  | 2023-07-19 13:35:56 | 打款成功 | 查看详情               |   |
|             | 50000179000275 | 3304.01        | USD  | 2023-07-19 11:46:17 | 被退回  | 重新提现               |   |
|             | 50000179000275 | 3304.01        | USD  | 2023-07-19 11:40:30 | 异常   | 童看详情               |   |
|             | 50000179000275 | 3302.01        | USD  | 2023-07-19 09:47:49 | 打款成功 | 查看详情               |   |
|             | 50000179000275 | 6604.02        | USD  | 2023-07-18 17:43:24 | 打款成功 | 查看详情               |   |
|             |                |                |      |                     |      |                    |   |

#### 4.6店铺管理

申请后的收款账号可在此页面查看审核进度,此页面申请收款账号按钮与收款账号页面功能相同,可通 过平台、店铺状态、授权状态、及关键字搜索店铺,并支持为店铺添加备注名称,点击"更多操作"可 解锁店铺其他功能

| 首                   | 页 收款账号 店铺管                          | 會理 收支明细 3         | 更多服务 珊瑚卡              |                   | ⑦ 15166660081 ▼ |
|---------------------|-------------------------------------|-------------------|-----------------------|-------------------|-----------------|
| TikTok Shop 1       | 1街 tokopedia PayPal                 | Etsy Stripe Merca | ido 其他 Naver Pangle   | ▶ ● 清收款账号         |                 |
| 店铺状态 全部<br>店铺搜索 请使用 | 已分配收款账号 审核中 待:<br>店铺名称/备注名/收款账号搜索店铺 | <b>完善</b> 授权状态    | 2 全部 已授权 授权失效         | 未授权               |                 |
| 备注名                 | 店铺URL 所在站点                          | 币种 店铺状态           | 授权状态 收款账号             | 操作                |                 |
| Q_                  | hduejifrf -                         | MYR 未授权           | 未授权 -                 | 前去授权 •••          |                 |
| Q.                  | https://test-login                  | MYR 未授权           | 未授权 -                 | 前去授权 •••          |                 |
| 7 Q                 | 234543234543 Malaysia               | MYR 未授权           | 未授权 221012173715      | 302479 前去授权 •••   |                 |
| 4 <i>Q</i> _        | 23443223633456 Malaysia             | MYR 未授权           | 未授权 221012173715      | 902479 前去授权 •••   |                 |
| Q_                  | https://test-login                  | MYR 已分配收款         | 账号 已授权 🜖 221012173715 | 302479 查看收款账号 ••• |                 |
|                     |                                     |                   |                       |                   |                 |
|                     |                                     |                   |                       |                   |                 |
|                     |                                     |                   |                       |                   |                 |
|                     |                                     |                   |                       | < <b>1</b> >      |                 |

4.6.1 店铺管理-查看收款账号

点击查看收款账号 显示出收款账号的详情包含收款账号持有人,账号,币种银行名称等。

|  |            | 首页    | 收款账号               | 店铺管理                    | ·                 | 收支明细                         | 更多朋                | 务          | 珊瑚卡           |         |         |      | Ċ      | ?              | 15166660081 - |  |
|--|------------|-------|--------------------|-------------------------|-------------------|------------------------------|--------------------|------------|---------------|---------|---------|------|--------|----------------|---------------|--|
|  | TikTok Sho | p 11街 | tokopedia          | PayPal                  | Etsy              | Stripe                       | Mercado            | 其他         | Naver         | Pang    | jle >   |      | 申请收款   | <del>K</del> 号 |               |  |
|  |            |       |                    | 查看收款账号                  |                   |                              |                    |            |               | ×       |         |      |        |                |               |  |
|  | 店铺状态       | 全部已分  | 配收款账号              | 账户持有人:                  | KUN               |                              |                    |            |               |         | 未授权     |      |        |                |               |  |
|  | 店铺搜索       |       | 称/备注名/收            | 银行账号:                   | 221012            | 17371902479                  |                    |            |               |         |         |      |        |                |               |  |
|  |            |       |                    | 币种:                     | MYR               |                              |                    |            |               |         |         |      |        |                |               |  |
|  | 备注名        |       | 店铺URL              | 费率:                     | 0.5%              | _                            |                    |            |               |         |         | 操作   |        |                |               |  |
|  | 0_         |       | hduejifrf          | 银行名称:                   | United o          | overseas Ban                 | k(Malaysia) Berf   | ad         |               |         |         | 前去授权 |        |                |               |  |
|  |            |       |                    | SWIIT Code.<br>相伝版左回家州  | Moloveiu          | IYKLXXX                      |                    |            |               |         |         |      |        |                |               |  |
|  | O_         | I     | https://test-lo    | 1001 17/11上回時(7月)<br>区: | s ivididySi       | d                            |                    |            |               |         |         | 前去授权 | •••    |                |               |  |
|  | 7 Q        |       | 23454323454        | 银行地址:                   | Bangun<br>Pondero | an uob Grour<br>osa 81100 jb | nd floor, 2-8, Jal | an Pondero | osa 2/1,Taman |         | 1902479 | 前去授权 | •••    |                |               |  |
|  | 4 Ø_       | :     | 23443223633        |                         |                   |                              |                    |            |               |         | 1902479 | 前去授权 | •••    |                |               |  |
|  | Q_         | I     | https://test-login |                         | MYR               | е                            | 分配收款账号             | 已授         | 权 🕕 2210      | 0121737 | 1902479 | 查看收款 | 胀号 ••• |                |               |  |
|  |            |       |                    |                         |                   |                              |                    |            |               |         |         |      |        |                |               |  |

4.6.2 店铺管理-更换 URL

点击修改按钮,店铺名称输入框和 url 输入框可编辑,输入新的店铺名称和 URL 后点击确定,等待系 统审核。

| Coralglobal<br>III III III III |             | 首页   | 收款账号             | 店铺管       | <b>理</b> 收支       | 医明细 更多                 | 服务  | 珊瑚卡    |              |      | ·· <sup>62</sup> ? | ● 15166660081 - |
|--------------------------------|-------------|------|------------------|-----------|-------------------|------------------------|-----|--------|--------------|------|--------------------|-----------------|
|                                | TikTok Shop | 11街  | tokopedia        | PayPal    | Etsy Stri         | ipe Mercado            | 其他  | Naver  | Pangle       |      | 申请收款账号             |                 |
|                                |             |      | 修改UR             | L         |                   |                        |     |        | ×            |      |                    |                 |
|                                | 店铺状态 全      | 部已分配 | 北区               |           |                   |                        |     |        |              | 枫    |                    |                 |
|                                | 店铺搜索        |      | V备               | 店铺名称:     | 店铺名称test10        | 12                     | 修改  |        |              |      |                    |                 |
|                                | 备注名         | 店    | 辅し               | 店铺小黄车url: | https://test-logi | n.coralglobal.cn/#/bir | 修改  |        |              | 操作   |                    |                 |
|                                | a           | hd   | luej             |           |                   | 提交                     |     |        |              | 前去   | 授权 •••             |                 |
|                                | Ø_          | htt  | tps:             |           |                   |                        |     |        |              | 前去   | 授权 •••             |                 |
|                                | 7 🖉         | 23   | 4543234543       | Malaysia  | MYR               | 未授权                    | 未授权 | 2210   | 121737190247 | 9 前去 | 授权 •••             |                 |
|                                | 4 Ø_        | 23   | 443223633456     | Malaysia  | MYR               | 未授权                    | 未授权 | 2210   | 121737190247 | 9 前去 | 授权 •••             |                 |
|                                | Q_          | htt  | tps://test-login |           | MYR               | 已分配收款账号                | 已授权 | 0 2210 | 121737190247 | 9 查看 | 收款账号 •••           |                 |
|                                |             |      |                  |           |                   |                        |     |        |              |      |                    |                 |

4.6.3店铺管理-更换平台

点击更换平台后跳转至选择平台页面。

选择平台下面有电商平台, 独立站, 收款工具, 服务类, 其他 5 个模块, 分别点开如下图所示:

| 电商平台: | 首页 收款账号 店铺       | i管理 收支明细            | 更多服务                 |              |           | ··· ⑦ 🗍 🏝 151666600 | 16 • |
|-------|------------------|---------------------|----------------------|--------------|-----------|---------------------|------|
|       | 首页 / 选择平台        |                     |                      |              |           |                     |      |
|       | 选择平台             |                     |                      |              |           |                     |      |
|       | 电动平台 独立站         | 收款工具 服务:            | え 其他                 |              |           |                     |      |
|       | 东南亚              | S Shares            | Ratokooedio          | TikTok Shop  | This shop |                     |      |
|       | Lazada           | Shopee              | tokopedia            | TikTok Shop  | Thisshop  |                     |      |
|       | 东南亚COD<br>东南亚COD |                     |                      |              |           |                     |      |
|       | 日韩               |                     |                      |              |           |                     |      |
|       | 11街>             | Q0010               | Gmarket              | <b>NAVER</b> | AUCTION.  |                     |      |
|       | 11街              | 慶天                  | Gmarket              | Naver        | Auction   |                     |      |
|       | 멸치쇼핑<br>Smelchi  | 오. 썸몰<br>itsomemall | 위에프<br>We Make Price | Domeggook    |           |                     |      |
|       | 其他区域             |                     |                      |              |           |                     |      |
|       | Alipxpress       | DHQate.com          | ebay                 |              | Servedo   |                     |      |
|       | amazon           | Ftev                |                      | PECCEMM      |           |                     |      |
|       | Amazon           | Etsy                |                      |              |           |                     |      |
|       |                  |                     |                      |              |           |                     |      |
|       |                  |                     |                      |              |           |                     |      |

### 独立站:

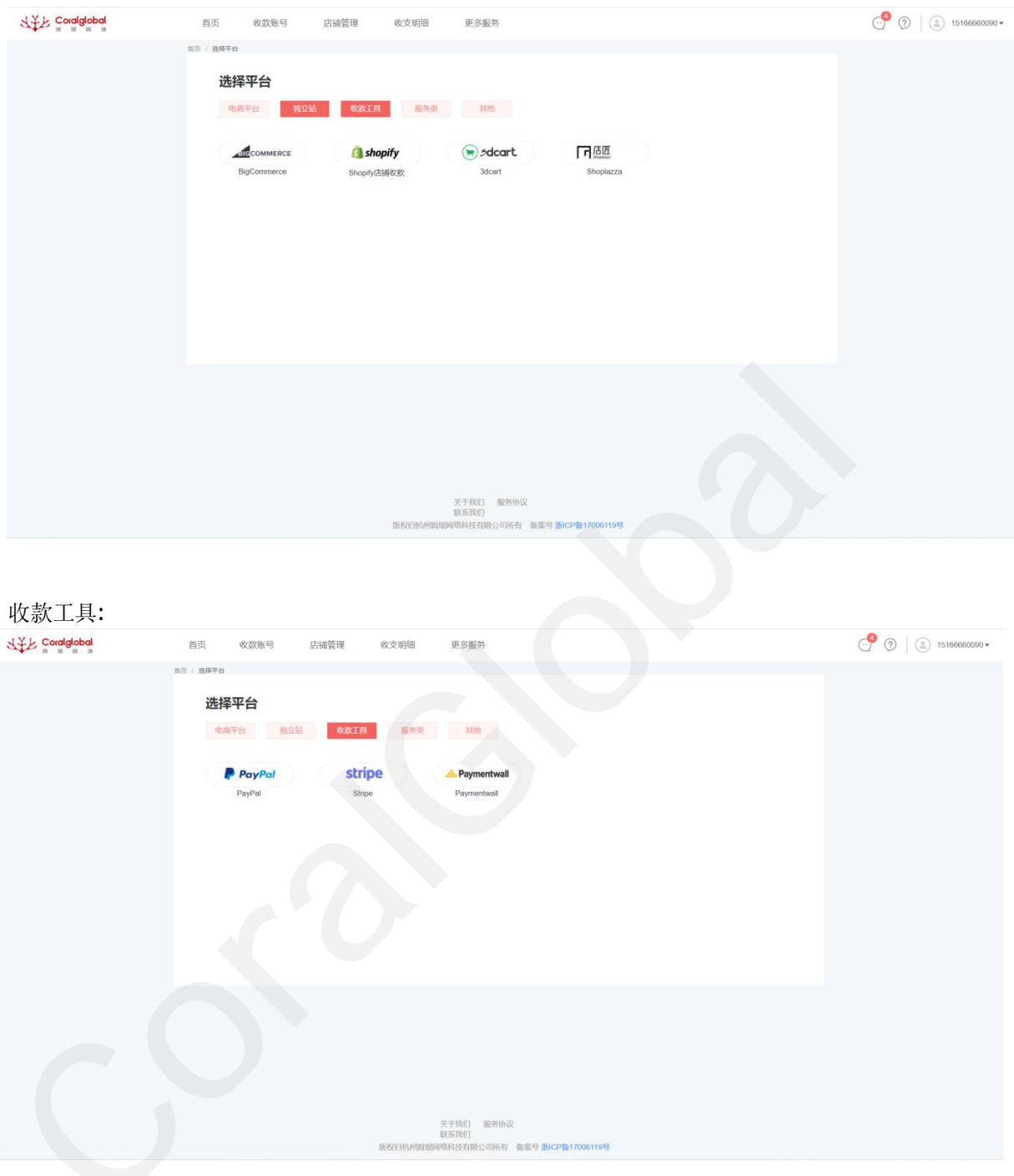

服务类:

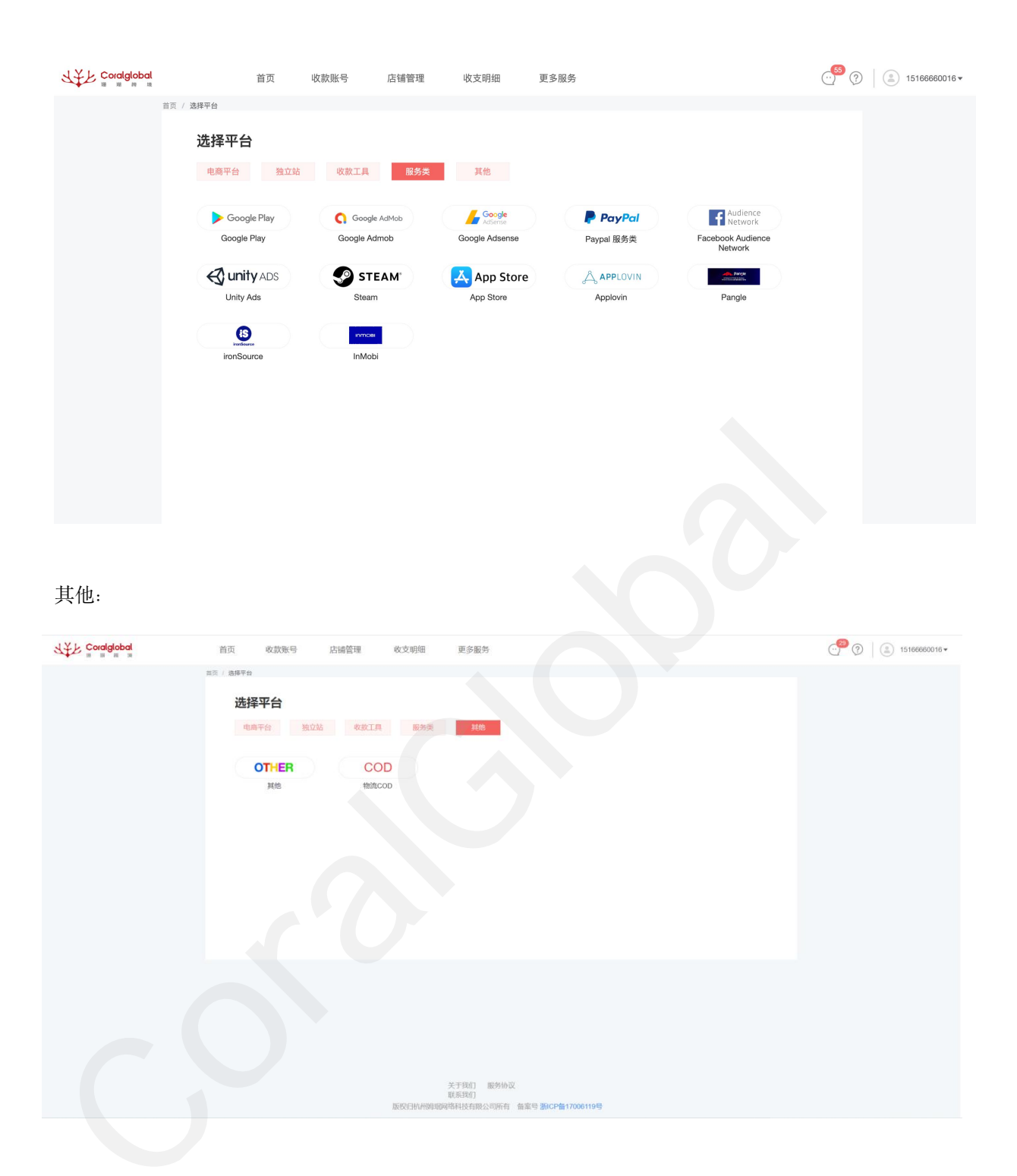

#### 4.6.4 更换新平台

选择对应的平台后,输入新平台网址,点击确定,等待审核人员审核,审核通过后更换成功。 如果审核不通过则退回至老的平台,更换不成功,不影响之前的收款账号使用。

| 以上 Coralglobal | 首页 收款账号 )   | 店铺管理 收支明细              | 更多服务          |                |           | P 🕐 🛞   🍙 15166880090+ |
|----------------|-------------|------------------------|---------------|----------------|-----------|------------------------|
|                | 當而 / 結構平台   |                        |               |                |           |                        |
|                | 选择平台        | <i>10</i>              |               | _              |           |                        |
|                | 电离平台 地位站    | <sub>20款工</sub> 添加店铺网址 |               | ×              |           |                        |
|                | 东南亚         | * 店铺网址                 | 请输入您的店铺网址     |                |           |                        |
|                | 💓 Lazada    | S SF                   |               |                | This shop |                        |
|                | Lazada      | Sho                    |               | 取消 确定          | Thisshop  |                        |
|                | 东南亚COD      |                        |               |                |           |                        |
|                | 东南亚COD      |                        |               |                |           |                        |
|                | 日韩          |                        |               |                |           |                        |
|                | 11街>        | QoolO                  | Gmarket       | NAVER          | AUCTION.  |                        |
|                | 11街         | 题天                     | Gmarket       | Naver          | Auction   |                        |
|                | 멸치쇼핑        | ?.■썸몰                  | 위메프           | ▶ 도매국          |           |                        |
|                | Smelchi     | itsomernall            | We Make Price | Domeggook      |           |                        |
|                | 其他区域        |                        |               |                |           |                        |
|                | Alitexpress | DHSpie.com             | ebay          | C2 MIRCOMMENTS |           |                        |
|                | 速卖通         | 秋日皇                    | ebay          | 阿里巴巴國阿站        |           |                        |
|                |             |                        |               |                |           |                        |

#### 4.6.5 店铺管理-删除店铺

未授权状态下,且无收款账号的店铺允许删除,审核不通过的店铺允许删除,删除店铺后页面不展示,同时会将店铺 URL 释放出来

| Ì             | 前页 收款账号                       | 店铺管理            | 收支明细               | 更多服务           | 珊瑚卡    |         | () <sup>52</sup> | ) 15166660081 - |
|---------------|-------------------------------|-----------------|--------------------|----------------|--------|---------|------------------|-----------------|
| C TikTok Shop | 11街 tokopedia                 | PayPal Etsy     | Stripe Mer         | cado 其他        | Naver  | Pangle  | 申请收款账号           |                 |
| 店铺状态 全部 清使    | 已分配收款账号 审核<br>用店铺名称/备注名/收款账号援 | 在中 待完善<br>索店铺 Q | 授权制                | 犬态 <b>全部</b> i | 已授权 授权 | 7失效 未授权 |                  |                 |
| 店铺名称          | 店铺ID                          | 备注名             | 店铺URL              | 所在站点           | 币种     | 店铺状态    | 操作               |                 |
| 11            | 23071711440002424             | 2               | hduejifrf          |                | MYR    | 未授权     | 前去授权 •••         |                 |
| 店铺名称12        | 23052611213702192             | Q               | https://test-login | -              | MYR    | 未授权     | 店铺               |                 |
| 店铺3           | 1580388578661298177           | 0_              | 234543234543       | Malaysia       | MYR    | 未授权     | 前去授权 •••         |                 |
| 店铺2           | 1580388219687596034           | 0_              | 23443223633456     | Malaysia       | MYR    | 未授权     | 前去授权 •••         |                 |
| 店铺名称test1012  | 22101217371902479             | Q.              | https://test-login | -              | MYR    | 已分配收款账号 | 查看收款账号 •••       |                 |
|               |                               |                 |                    |                |        |         |                  |                 |
|               |                               |                 |                    |                |        |         |                  |                 |

#### 4.6.6 店铺管理-待完善

无店铺提交申请后,在已分配收款账号后,店铺状态为待完善,需要补充 URL,补充 URL 后需要等待系统审核

| Coralglobal<br>H M M M | ī                  | 首页 收款账号      | 店铺管理                       | 收支明细         | 更多服务 珊瑚            | 周卡              | <sup>99+</sup> ? | ) 15166660012 - |
|------------------------|--------------------|--------------|----------------------------|--------------|--------------------|-----------------|------------------|-----------------|
|                        | *您的实名信息审核未通过,      | 暂时无法进行操作,前去重 | ī看                         |              |                    |                 |                  |                 |
|                        | C TikTok Shop      | Shopee ebay  | Shoplazza 3dca             | art 敦煌       | 11街 Lazada         | 其他 Naver 速      | 申请收款账号           |                 |
|                        | 店铺状态 全部<br>店铺搜索 请使 | 已分配收款账号 軍    | <b>核中</b><br>特完善<br>投索店铺 Q | 授材           | 灾状态 <b>全部 已授</b> 林 | Q 授权失效 未授权      |                  |                 |
|                        | 备注名                | 店铺URL        | 所在站点 币                     | 种 店铺状        | 态 授权状态             | 收款账号            | 操作               |                 |
|                        | Q                  | -            | Singapore Si               | GD 已分配<br>善) | 收款账号(待完 已授权 🌗      | 11101166942413  | 查看收款账号 •••       |                 |
|                        | Ø_                 | -            | Indonesia ID               | R 已分配<br>善)  | 收款账号(待完 已授权 🌗      | 111011448842413 | 补充URL重新授权        |                 |
|                        |                    |              |                            |              |                    |                 |                  |                 |
|                        |                    |              |                            |              |                    |                 |                  |                 |

|            | 首页         | 收款账号            | 店铺管理     | 理 收支明    | 1细 更多服           | 务珊瑚卡    | •               |          |            | 15166660012 - |
|------------|------------|-----------------|----------|----------|------------------|---------|-----------------|----------|------------|---------------|
| *您的实名信息审核  | 未通过,暂时无法进行 | <b>亍操作,前去查看</b> |          |          |                  |         |                 |          |            |               |
| TikTok Sho | p Shopee   | 补充URL           |          |          |                  |         | ×               | <u>e</u> | 申请收款账号     |               |
| 店铺状态       | 全部 已分配收    | T.              | 店铺名称:    | 请输入店铺名称  | 11               | 8改      |                 | 秋        |            |               |
| 店铺搜索       |            |                 | 店铺URL:   | 请输入店铺URL | 1                | 300 一   |                 |          |            |               |
| 备注名        | 店铺         |                 |          |          | 提交               |         |                 | \$       | 操作         |               |
| Q          |            |                 |          |          |                  |         |                 | i        | a看收款账号 ••• |               |
| Ø.         |            | h               | ndonesia | IDR      | 已分配收款账号(待9<br>善) | 宅 已授权 🕕 | 111011448842413 |          | a看收款账号 ••• |               |
|            |            |                 |          |          |                  |         |                 |          |            |               |
|            |            |                 |          |          |                  |         |                 |          |            |               |
|            |            |                 |          |          |                  |         |                 |          |            |               |

### **4.6.7** 同一收款账户多平台 (关联店铺) 在收款账户页面点击收款账户详情按钮,进入详情页面

| 1000                                          |            |           |               |        |
|-----------------------------------------------|------------|-----------|---------------|--------|
| 1434 **** **** 5515                           | 😝 Lazada   |           |               |        |
| <ul><li>账户持有人 币种</li><li>244123 HKD</li></ul> | 卡内金額<br>0  | 可用金额      | 不可用金額<br>0    |        |
| 提现                                            | 供应方转账      | 卖家转账      | <b>账号资金汇总</b> | 收款账号详情 |
| <sub>收款账号</sub><br>3355 **** **** 7777        | 11查>       |           |               |        |
| 账户持有人 币种<br>3133 HKD                          | 卡内金额<br>0  | 可用金額<br>0 | 不可用金额<br>0    |        |
| 握现                                            | 供应方转账      | 卖家转账      | 账号资金汇总        | 收款账号详情 |
| 收款账号<br>1110 **** **** 2245                   | Gmarker    |           |               |        |
| <ul><li>新户持有人而种测试HKD</li></ul>                | 卡内金额<br>0  | 可用金额<br>0 | 不可用金额<br>0    |        |
| 「「「「「」」「「」」「「」」」「「」」」「「」」」「「」」」「「」」」「「」」」」    | 供应方转账      | 卖家转账      | 账号资金汇总        | 收款账号详情 |
| <sub>收款账号</sub><br>111 **** **** 2243         | Aligxpress |           |               |        |
| 账户持有人 币种                                      | 卡内金额       | 可用金額      | 不可用金額         |        |

用同一个收款账号可以收多个平台款。点击新增关联店铺。

| Coralglobal | 首页                          | 收款账号         | 店铺管理            | 收支明细                    | 更多服务                         | 珊瑚卡                     |      | () <sup>12</sup> ? | 15166660028 - |
|-------------|-----------------------------|--------------|-----------------|-------------------------|------------------------------|-------------------------|------|--------------------|---------------|
|             | 收款账号 / 遭看详情                 |              |                 |                         |                              |                         |      |                    |               |
|             | 收款账号<br>1630 **** **** 1934 | 账户持有人<br>aaa | 市种 卡内<br>IDR 70 | a金额<br>) <b>,970.62</b> | <sup>可用金额</sup><br>70,970.62 | 不可用金額<br><mark>0</mark> |      |                    |               |
|             | 提现                          | 供应方转账        | 東家              |                         | 服务商转账                        | 收款账号详情                  |      |                    |               |
|             | 账户流水 关联店等                   |              |                 |                         |                              |                         | 新增关联 | 店铺                 |               |
|             | 店铺名称                        | 所属平台         | 店铺URL           | 店                       | 铺状态                          | 授权状态                    | 操作   |                    |               |
|             | aaa                         | Shopee       |                 | E                       | 分配收款账号                       |                         | 店铺详情 |                    |               |
|             |                             |              |                 |                         |                              |                         |      |                    |               |

点击完新增关联店铺后选择平台, 目前只支持以下 5 个平台可关联店铺, 其余均不支持。

选择需要关联的店铺。

|   | 首页                                                  | 收款账号      | 店铺管理收支明细 | 更多服务 |                   | ······································ | 5557159426 🕶 |
|---|-----------------------------------------------------|-----------|----------|------|-------------------|----------------------------------------|--------------|
|   | 您的收款账号:<br>1259 **** **** 5042<br>可添加以下平台店铺<br>选择平台 |           |          |      |                   | 返日 >>                                  |              |
|   | BIGCOMMERCE                                         | 🗿 shopify | 🕞 ødcart | ebay | a 了店匠<br>Seedarra |                                        |              |
| C |                                                     | 0         |          |      |                   |                                        |              |

再次输入店铺信息点击申请即可绑定一个新的店铺 等待风控人员审核

| LYE Coralglobal | 首页 收款账号                                                     | 店铺管理 收文明细 更多服务                                |  |
|-----------------|-------------------------------------------------------------|-----------------------------------------------|--|
|                 | <mark>会、shopify</mark><br>为5593hop4y因碱中语一个60<br><b>填写信息</b> | 10k9                                          |  |
|                 | 支付服务商                                                       | PayPal 🗸                                      |  |
|                 | Example URL                                                 | 请你写Example URL, 非告诉URL                        |  |
|                 | 店铺名称                                                        | 诗输入均的后语名称                                     |  |
|                 | URL地址                                                       | URU.mbb                                       |  |
|                 | API Key                                                     |                                               |  |
|                 | Password                                                    | 1550/0943                                     |  |
|                 | Version                                                     | API版本号                                        |  |
|                 | 8                                                           | RDREcomple URUHBU apriley, password, version? |  |
|                 | 立即申请<br>经成金法编新营销的强度,CoralGlob<br>业用途                        | NFZPMGELT-EMRAGART-EXMOLISHING                |  |

关联店铺申请成功页面,风控人员审核成功后,一个收款账号即可收多个店铺的款。

#### 5.预上传订单

5.1 上传订单

#### 在个人中心下拉框中,点击订单管理

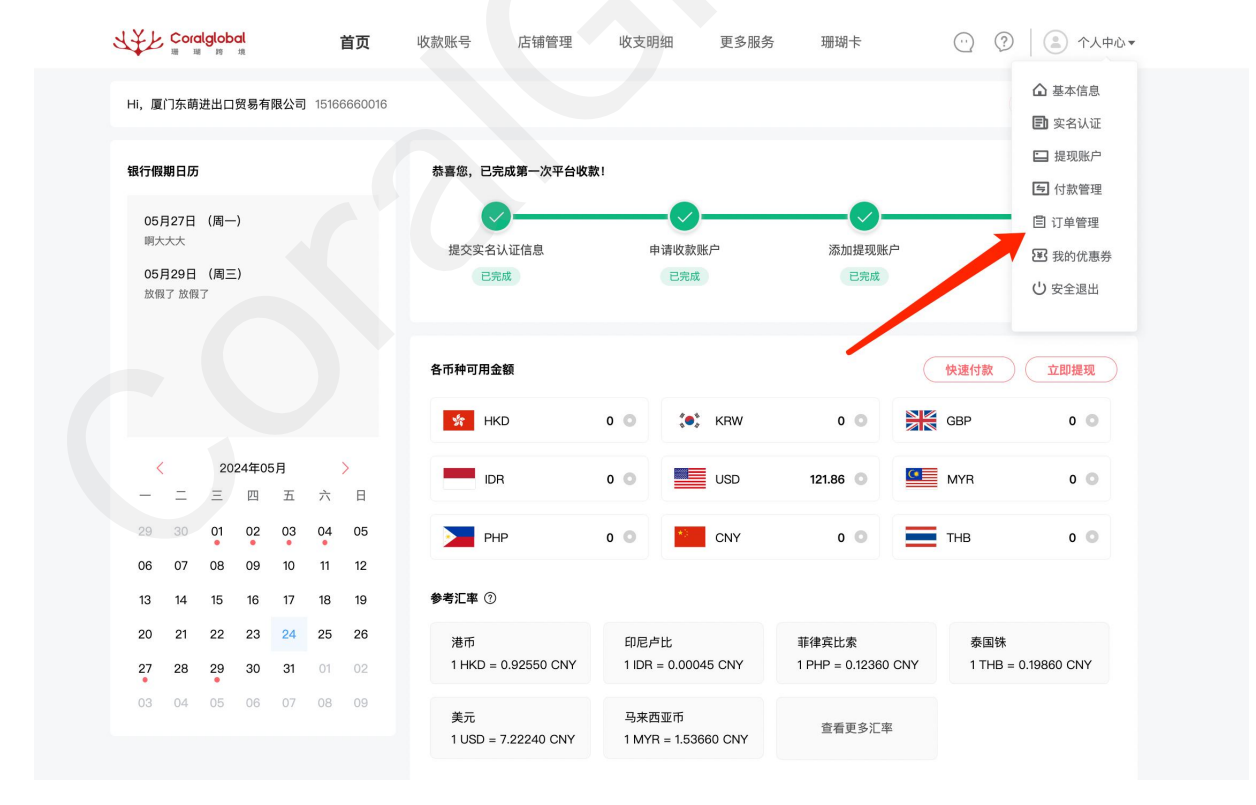

进入页面后,按照操作步骤上传相关订单文件(目前系统仅支持 tokopedia 和 PayPal 平台)

| 首页                                   | 收款账号 店                        | 镭管理 收支明细 更多服务                                                                   | 21 (?) 15166660092 • |
|--------------------------------------|-------------------------------|---------------------------------------------------------------------------------|----------------------|
| 基本信息<br>实名认证<br>提现账户<br>转账管理<br>订单管理 | 上传订单 就<br>订单所属平台 (<br>收款账号 95 | 订单记录 订单汇总<br>tokopedia ~ <b>订单所属店铺 aa ~</b><br>558 *******8202                  |                      |
| 我的优惠券                                |                               | $\sim$                                                                          |                      |
|                                      | <b>1</b><br>导出订单              | (2)<br>上传文件                                                                     |                      |
|                                      | Ę<br>ĭi<br>¢                  | <b>寻出后台的订单信息</b><br>青按照数据模板的格式准备导入数据,模板中的表头名称不可更改,表头行不能删除<br><b>如何在后台号出订单?</b>  |                      |
|                                      | z<br>L                        | <b>上传填好的订单信息表</b><br>文件后缀名必须为xla或xlax(即Excei格式),文件大小不得大于10M<br>上 <del>传文件</del> |                      |
|                                      |                               | 提交文件                                                                            |                      |

tokopedia 平台需要在官方后台导出订单,可点击蓝色链接查看帮助指南; 导出订单后直接上传文件(请注意不要修改或删除订单中的表头内容)

| 首页                                            | 收款账号                          | 店铺管理 收支明细                               | 更多服务                                   |        |
|-----------------------------------------------|-------------------------------|-----------------------------------------|----------------------------------------|--------|
| 基本信息<br>实名认证<br>提现账户<br>转账管理<br>订单管理<br>我的优惠券 | <b>上传订单</b><br>订单所属平台<br>收款账号 | 订单记录 订单汇总<br>tokopedia 9558 ******8202  | 订单所属店铺 aa                              |        |
|                                               | 1<br>导出订单                     | 导出后台的订单信息<br>请参考帮助指南导出后台数<br>如何在后台导出订单? | 2<br>上傳文件<br>蚊擺, 数据中的表头名称不可更改, 表头行不能删除 | 3 导入完成 |
|                                               | _                             | 上传填好的订单信息表<br>文件后缀名必须为xks或xksx<br>上传文件  | (即Excel格式),文件大小不得大于10M<br>编文文件         |        |

| 「okopedia 订单                    | 寻出指引                                                                                                    |                                                                                                   |                                            |                             |  |
|---------------------------------|----------------------------------------------------------------------------------------------------|---------------------------------------------------------------------------------------------------|--------------------------------------------|-----------------------------|--|
|                                 |                                                                                                    |                                                                                                   |                                            |                             |  |
| I.登录 Toko                       | pedia 卖家后台,                                                                                                    | 依次点击了                                                                                             | 下图框出地                                      | 方 .                         |  |
| Countrast Interprets Inter Appa |                                                                                                    |                                                                                                   | The Entry of Multiplicat Miles Telepools 1 | Mada Doniel (2) (2) (2) (2) |  |
| kopedia Seller                  | Coba kelikkan "Bagaimana Cara Menutup Toko?"                                                                                                    |                                                                                                   | ۹ و                                        | 6 6 Mai                     |  |
| -7108A                          | Daftar Pesanan                                                                                                    | 😥 Menunggo Penbayaran 🔛 Download Lapon                                                            | an 🛅 03 Aug 2022 - 01 Nov 2022 🕕           |                             |  |
| - 0                             | Semue Pesenan Pesanan Bora Siap Dikirim (6)                                                                                                    | Dalam Pengiriman Dikompiain Pesanan Sele                                                          | sal Dibrizikan                             |                             |  |
| n 100                           | Uniter v Pith Fibr v Sametar Delever                                                                                                    | Nexter Drivery Goard GobExpress                                                                   | O CHIEN                                    |                             |  |
| nak<br>ringe (222)              | Pith Semus                                                                                                    |                                                                                                   | 1 2 3 4                                    | 4                           |  |
|                                 | Presanan Diproves / INV/2022115/MPV/2283284682 / 8 Tours wor                                                                                                    | Nahop / 🛞 01 Nov 2022, 08:30 WB                                                                   | Ballas Response 1 Anno 20.20               |                             |  |
| x                               | Will Prejuster del Tapida                                                                                                    | Alamat Solah Diretak                                                                              | Karle Marcel Lennin O                      |                             |  |
| annesi A                        | Crown Double Socket 39 X 41 MATA KUNCI SOK<br>CVT - Hitam                                                                                                    | dari uyuna aratik<br>dalar<br>Gilari uyuna aratik<br>dalar<br>Gilarona Kab Boxer, Jasa Barat 1020 | 2 lide Perling                             |                             |  |
|                                 | 1 x Rp 50.000                                                                                                    |                                                                                                   | Noner Real<br>TL/REPORTED                  |                             |  |
| 1940                            | Total Perjustan B                                                                                                    |                                                                                                   | Rp66.000                                   |                             |  |
| ··· ô                           | 1 Desilies Ditervess @ College 1                                                                                                    | igar terihan data piland (no. 149, 127), dan tairayal 🛛 🖓                                         | en Dim Pesaran                             |                             |  |
| rDitoregiain                    | Prosense Diproses / Wir(2022/101409/20132/1014 / & Alfordation                                                                                                    | LESTANS / 🔿 01 Nov 2022, 08:27 WIB                                                                | Balas Bespors 0 1 mm (0)21                 |                             |  |
|                                 | 🗭 Prejular del TopAds                                                                                                    | Alamat Solar Contac<br>Del Lectel II2/2241450903                                                  | Kate Wares Leans                           |                             |  |
| iSelar 12                       | 12Pcs Zipper Binder Dan 20Pcs Label A6 Binder<br>Custom Planner Notebook - Mersh Muda                                                                                                    | <ul> <li>Rappochi, Kita Makanar, Sulawosi<br/>Seuaran,</li></ul>                                  | 2 into Panting                             |                             |  |
| edaCare (!                      | 1 x Np 108.000                                                                                                    | Rappochs, Kota Makamar, Sulawosi Selatan 90222                                                    | Nonir Besi<br>TLRORDQVIPTEK                | 0                           |  |
| 译要下载的<br>dio seller             | 订单日期.                                                                                                    | -                                                                                                 | the bacque based of the bacque that        |                             |  |
|                                 | Daftar Pesanan                                                                                                    |                                                                                                   |                                            |                             |  |
|                                 | Service Property                                                                                                    | ×                                                                                                 |                                            |                             |  |
|                                 | Download La<br>Druttae & Celt ringlasan perjusian judi lebih                                                                                                    | poran Penjualan<br>mudah dengan laporan Selengkapnya                                              |                                            |                             |  |
|                                 | Print Server Described Lagoran Rissiyat Laporan                                                                                                    |                                                                                                   |                                            |                             |  |
|                                 | Promo St C Oktober 2022 5                                                                                                    | Inventer 2022 ) Rentang waktu                                                                     | Raine Response Stationard                  |                             |  |
|                                 | Property of See See Kap Kan Jan Sap Min See See                                                                                                    | No tan an Sa Ma                                                                                   | Carl Contraction Contraction Contraction   |                             |  |
|                                 |                                                                                                    | 2 2 4 5 5 32 had terativ                                                                          |                                            |                             |  |
|                                 |                                                                                                    | n n n n n                                                                                         | Lacordanietter                             |                             |  |
|                                 | UT         II         II         II         II         II         III         III         III         III         III         III         III         III         III         III         III         III         III         III         III         III         III         III         III         IIII         IIII         IIII         IIIIIIIIIIIIIIIIIIIIIIIIIIIIIIIIIIII | 20. 24. 20. 25. 27<br>20                                                                          | Refl.000                                   |                             |  |
| 0 /                             | E loss then y                                                                                                    |                                                                                                   | an Cole Proven                             |                             |  |
| 来后这边到样白己要下                      | 1 1000117 10 E119 10 11 1000001201 2022                                                                                                    | Minte Laporen                                                                                     | Anton Response Anton Station               |                             |  |
|                                 | 12 Torques Anti-Tables Binder Dan 2075 to Labor 44 Binder                                                                                                    |                                                                                                   | And Andrew O                               |                             |  |
| de Care II                      | Custom Panner Notebook - Meralt Mucla                                                                                                    |                                                                                                   | 2 tots Peolog                              |                             |  |
|                                 |                                                                                                    |                                                                                                   | LANDOWICK (Po                              | M (0)                       |  |
|                                 |                                                                                                    |                                                                                                   |                                            |                             |  |

PayPal 平台需要下载系统模板,按照模板内的格式要求导入订单数据,上传文件(请注意不要修改或删除订单中的表头内容)

|                                               | 首页 收款账号                           | 店铺管理 收支明细                                | 更多服务                                                | ······································ | * |
|-----------------------------------------------|-----------------------------------|------------------------------------------|-----------------------------------------------------|----------------------------------------|---|
| 基本信息<br>实名认证<br>提现账户<br>转账管理<br>订单管理<br>我的优惠券 | 上传订单<br><sup>订单所属平台</sup><br>收款账号 | 订单记录 订单汇总<br>PayPal ~<br>9558 ······8210 | 订单所属店铺 PayPal1                                      |                                        |   |
|                                               | <b>1</b><br>导出订单                  | 填写导入订单的信息<br>请按照数据模板的格式准备<br>下载模板        | 2<br>上传文件<br>指导入数据,模板中的表头名称不可更改,表头行不能删除             | 3<br>导入完成                              |   |
|                                               |                                   | 上传填好的订单信息:<br>文件后题名必须为xla取xlas<br>上传文件   | <b>表</b><br>×(即Excel搭式),文件大小不得大于10M<br>提 <b>交文件</b> |                                        |   |

提交文件后,如有提交失败情况,可点击下载错误报告,查看详情

| Coralglobal | 首页                           | 收款账号 店铺管理 收支明细 更多服务                                                                                                    | (21) (?) ( ≗) 15166660092 ▼ |
|-------------|------------------------------|----------------------------------------------------------------------------------------------------|-----------------------------|
|             | 基本信息<br>实名认证<br>提现账户<br>转账管理 | <b>上传订单</b> 订单记录 订单汇总<br>订单所属平台 PayPal V 订单所属店铺 PayPal1 V                                                                                                    |                             |
|             | 订单管理<br>我的优惠券                | 收款账号 9558 *** ***8210                                                                                                    |                             |
|             |                              | 1         2           导出订单         上传文件                                                                                                    | —— <b>3</b><br>导入完成         |
|             |                              | 批量导入成功                                                                                                    |                             |
|             |                              | 2笔订单导入失败,累计金额63.0USD<br>成15日2、订单数号4%。 架计全额69.0USD                                                                                                    |                             |
|             |                              | ルシがすくい」手以加 (17年)、東川 正田(3040405)・<br>下載错误报告                                                                                                    |                             |
|             |                              | 完成                                                                                                    |                             |
| 5.2 订单记录    |                              |                                                                                                    |                             |
| 上传订单成功      | <b></b> 力后,在订单记              | 录中为审核中的状态                                                                                                    |                             |
| Coralglobal | 首页                           | 收款账号 店铺管理 收支明细 更多服务                                                                                                    | (2) (2) 15166660092 ×       |
|             | 基本信息                         | 上传订单 订单记录 订单汇总                                                                                                    |                             |
|             | 提现账户                         | 订单所属平台 请选择 订单所属店铺 请输入店铺名称 批次号 请输入批次号                                                                                                    | 提案                          |
|             | 订单管理                         | <b>审核状态</b> 审核中 上传时间 一 开始日期 - 结束日期                                                                                                    |                             |
|             | 我的优惠券                        | 批次号 收款账号 所属平台 所属店铺 文件名 订单总金 审核通过 上传时间 状态                                                                                                    | 状态说明                        |
|             |                              | 额 金額<br>159827408 95588510 PayPal12.<br>615621837 01020018 PayPal 店铺名称 1含表- 95 0 119:13:31 审核中<br>0 384 副本(1).xls                                                                                                    |                             |
|             |                              | 159825833         95588510         PayPai订         2022-12-0           524520550         01020018         PayPai         店铺名称         单模板 (2         69829.26         0         1 18:10:56         單核中           5         210         3),xis         1 18:10:56         單核中 |                             |
|             |                              | 159825717 95588510 PayPal订 2022-12-0<br>228214681 01020018 PayPal 店铺名称 单模板00.x 15214 0 118:06:19 审核中<br>8 384 lsx 118:06:19                                                                                                    |                             |
|             |                              | 159823400 95588510 PayPal订 2022-12-0<br>154595328 01020018 PayPal 店铺名称 单模板(1 4010 0 116:34:14 审核中<br>2 384 6).xls                                                                                                    |                             |
|             |                              |                                                                                                    |                             |

审核驳回状态下,可查看驳回原因

|       | 首页  | 收款账号                        | 店铺管理                        | 收           | 支明细     | 更多服务                          |       |            |                         |      | () <mark>21</mark> (?          | 15166660092 - |
|-------|-----|-----------------------------|-----------------------------|-------------|---------|-------------------------------|-------|------------|-------------------------|------|--------------------------------|---------------|
| 基本信息  |     | 上传订单                        | 订单记                         | <b>录</b> 订单 | 自汇总     |                               |       |            |                         |      |                                |               |
| 实名认证  |     |                             |                             |             |         |                               |       |            |                         |      |                                |               |
| 提现账户  |     | 订单所属平                       | 台 请选择                       |             | 订单所属    | 店铺 请输                         | 入店铺名称 | 批次号        | 请输入批次                   | (号   | 搜索                             |               |
| 转账管理  |     | 审核状                         | <b>杰</b> 宙核聯回               | 1           | 上传      | Ret (A)                       | 开始日期  | - 结市       | - 110                   |      |                                |               |
| 订单管理  | - 1 |                             |                             |             | 10      | -                             |       |            |                         |      |                                |               |
| 我的优惠券 |     |                             |                             |             |         |                               |       |            |                         |      |                                |               |
|       |     | 批次号                         | 收款账号                        | 所属平台        | 所属店铺    | 文件名                           | 订单总金额 | 审核通过金<br>额 | 上传时间                    | 状态   | 状态说明                           |               |
|       |     | 15978597<br>81862600<br>705 | 95588510<br>01020018<br>210 | PayPal      | PayPal1 | PayPal订<br>单模板 (3)<br>(2).xls | 891   | 0          | 2022-11-3<br>0 15:47:13 | 审核驳回 | 物流实际派<br>送地址和订<br>单收货地址<br>不一致 |               |
|       |     |                             |                             |             |         |                               |       |            |                         |      |                                |               |

当审核状态为部分通过时,可点击查看详情,查看具体明细

| Ē            | 首页 | 收款账号                        | 店铺管理                        | 里 收         | 支明细     | 更多服务                          |       |            |                         |      | () <sup>21</sup> | € 15166660092 - |
|--------------|----|-----------------------------|-----------------------------|-------------|---------|-------------------------------|-------|------------|-------------------------|------|------------------|-----------------|
| 基本信息         |    | 上传订单                        | 订单记                         | <b>录</b> 订单 | 自汇总     |                               |       |            |                         |      |                  |                 |
| 实名认证<br>提现账户 |    | 订单所属平                       | 台请选择                        |             | 订单所属    | 店铺 请输                         | 入店铺名称 | 批次号        | 请输入批次                   | (号   | 搜索               |                 |
| 转账管理<br>订单管理 | _  | 审核状:                        | 态 部分通过                      | 4           | 上传      | 时间                            | 开始日期  | - 结束       | 日期                      |      | _                |                 |
| 我的优惠券        |    |                             |                             |             |         |                               |       |            |                         |      |                  |                 |
|              |    | 批次号                         | 收款账号                        | 所属平台        | 所属店铺    | 文件名                           | 订单总金额 | 审核通过金<br>额 | 上传时间                    | 状态   | 状态说明             |                 |
|              |    | 15981427<br>63899617<br>282 | 95588510<br>01020018<br>202 | PayPal      | PayPal1 | PayPal订<br>单模板 (3)<br>(2).xls | 15900 | 9900       | 2022-12-0<br>1 10:31:42 | 部分通过 | 查看详情             |                 |
|              |    | 15978616<br>57144307<br>714 | 95588510<br>01020018<br>210 | PayPal      | PayPal1 | PayPal订<br>单模板 (3)<br>(2).xls | 2300  | 2000       | 2022-11-3<br>0 15:54:41 | 部分通过 | 查看详情             |                 |
|              |    | 15978600<br>54811127<br>809 | 95588510<br>01020018<br>210 | PayPal      | PayPal1 | PayPal订<br>单模板 (3)<br>(2).xls | 5300  | 0          | 2022-11-3<br>0 15:48:19 | 部分通过 | 查看详情             |                 |
|              |    |                             |                             |             |         |                               |       |            |                         |      |                  |                 |

#### 5.3 订单汇总

此页面展示为订单被消费的过程,当有订单金额(审核通过)>= 入账金额(审核通过)时,订单金额会被相应抵扣,同时入账金额会变为可用金额,允许提现

注意: 订单和入账流水都需要等待系统审核

| 首页                                                   | 收款账号 店铺管理                                    | 收支明细                         | 更多服务 |                                                 | <mark>21</mark>                                                                                                    | ⑦ ▲ 15166660092 ▼ |
|------------------------------------------------------|----------------------------------------------|------------------------------|------|-------------------------------------------------|----------------------------------------------------------------------------------------------------|-------------------|
| 基本信息<br>定名认证<br>提现账户<br>转账管理<br>10单管理<br>我的优惠券       | 上传订单 订单记录<br>平台<br>平台<br>PayPal<br>tokopedia | <b>订単汇总</b><br>市种            |      | <u> </u>                                        | 平台入账金额 <b>④</b><br>0<br>0                                                                                                    |                   |
| 首页                                                   | 收款账号 店铺管理                                    | 收支明细                         | 更多服务 |                                                 | <mark>2</mark> 1                                                                                                    | ? . 15166660092 ▾ |
| 基本信息<br>突名认证<br>提現账户<br>转账管理<br><b>打单管理</b><br>我的优惠券 | 上传订单 订单记录<br>平台<br>平台<br>PayPal<br>tokopedia | <b>订単汇总</b><br>市种 请选择<br>DBP |      | <b>提案</b><br>平台可抵扣金額 <b>②</b><br>5518.25<br>600 | <ul> <li>用当節中白入風軍隊運送金額。当び<br/>理金額&gt;入量金額約,系統自追抵扣<br/>订本金額、且入運金額委自当均須期的<br/>或激電中的可用金額運</li> <li>平台入風金額 ●</li> <li>0</li> <li>0</li> </ul> |                   |
|                                                      |                                              |                              |      |                                                 |                                                                                                    |                   |

6.收支明细

#### 收入

| al<br>III                | 首页   收款                 | 账号 店铺管       | 哩   | 收支明细               | 更多服务           |               | °   | 15166660016 • |
|--------------------------|-------------------------|--------------|-----|--------------------|----------------|---------------|-----|---------------|
| 收入 支出                    |                         |              |     |                    |                |               |     |               |
| (三入账) 待入                 | *                       |              |     |                    |                |               |     |               |
| 日期: 2022-07-04<br>政款银行账号 | 至 2022-10-04<br>入账流水号   | 状态: 全部<br>余額 | ~   | 流水号: 店输入内容<br>更新时间 | 付款人            | (現金) 与出明細 > ) | 褐作  |               |
| 1110 **** **** 4456      | 1565249065614110<br>722 | 1000.12      | нкр | 2022-09-01         | TEST ceshi0901 | 上传订单          | N/A |               |
| 1110 **** **** 6234      | 1565243388191633<br>409 | 1000.12      | HKD | 2022-09-01         | TEST ceshi0901 | 审核中           | N/A |               |
| 1110 **** **** 2245      | 1550027572995223<br>553 | 51000.12     | USD | 2022-07-21         | TEST zhangsan  | ete           | N/A |               |
|                          |                         |              |     |                    |                |               |     |               |
|                          |                         |              |     |                    |                |               |     |               |
|                          |                         |              |     |                    |                |               |     |               |

支出

提现记录及付款记录为首页发起的提现/付款批次记录(按照币种划分的账户),可查看每批次的总 提现金额/总付款金额,点击查看明细可跳转到该批次下对应的提现/付款明细(按照收款账号划分的 账户)。

|                                               | al<br>क                           | 首页              | 收款账号                 | 店铺管理            | 收支明经            | 细 更多       | 服务 珊                 | 瑚卡                      | <mark>99+</mark> | ? (a) *A*      |
|-----------------------------------------------|-----------------------------------|-----------------|----------------------|-----------------|-----------------|------------|----------------------|-------------------------|------------------|----------------|
| 收入                                            | 支出                                |                 |                      |                 |                 |            |                      |                         |                  |                |
| 提现记录<br>日期: 2024-0:                           | 提现明细<br>3-03 至                    | 付款记录 (          | 寸款明细                 | 开卡费明细 · 珊<br>搜索 | 蝴卡充值<br>导出提现记录  | Ł          |                      |                         |                  |                |
| 批次号                                           | 发起金额                              | 汇率              | 手续费                  | 服务费             | 收款金額            | 收款银行       | 收款卡号                 | 发起时间                    | 状态               | 操作             |
| 17975239859<br>44023042                       | 100 USD                           | 34.8400000<br>0 | 34.84                | 350 THB         | 3099.16 TH<br>B | THBbank    | 368476675<br>754     | 2024–06–0<br>3 15:02:22 | 打款中              | 查看详情           |
| 17965046900<br>21859330                       | 300 MYR                           | 7.81651400      | 31.27                | 350 THB         | 1963.69 TH<br>B | THBbank    | 368476675<br>754     | 2024–05–3<br>1 19:31:28 | 打款成功             | 查看详情<br>生成打款凭证 |
| 17965004204<br>34296834                       | 3000 MYR                          | 1.53660000      | 61.46                | 0 CNY           | 4548.34 CN<br>Y | 中国工商银<br>行 | 1238327427<br>312123 | 2024–05–3<br>1 19:14:27 | 打款成功             | 查看详情           |
| 17965001730<br>62635521                       | 1703.64 HK<br>D                   | 4.40260000      | 150.01               | 350 THB         | 7000.44 TH<br>B | THBbank    | 368476675<br>754     | 2024–05–3<br>1 19:13:35 | 打款成功             | 查看详情<br>生成打款凭证 |
| 17964900208<br>85893122                       | 100 USD                           | 7.81918500      | 7.82                 | 100 HKD         | 674.1 HKD       | HKDbank    | 214653465<br>345646  | 2024–05–3<br>1 18:33:14 | 打款成功             | 查看详情           |
| 17964853379<br>14540033                       | 400 HKD                           | 1.00000000      | 8                    | 100 HKD         | 292 HKD         | HKDbank    | 214653465<br>345646  | 2024–05–3<br>1 18:14:43 | 打款成功             | 查看详情<br>生成打款凭证 |
| ▲ 温馨提示:<br>个人用户位支持提现<br>中国式体立用户支<br>香港企业支持提现到 | 到本人的银行卡;<br>持提现到企业的对<br>对公账户; 也支持 | 公账户、法人银行主       | -或最终受益人的个<br>最终受益人的个 | 的银行卡;<br>人账户    |                 |            |                      |                         |                  | < 1 >          |

| HR:       2024-03-03 $\mathbf{x}$ 7200-00-03 $\mathbf{x}$ 94/f \$\mathbf{x} \mathbf{x} \mathbf{x}\$ $\mathbf{x}$ 94/f \$\mathbf{x} \mathbf{x} \mathbf{x}\$         LN79       193.22       133.23       133.23       1.0000000       31 USD       10 USD       15 USD       31USD $2hanghuming$ $2122343$ $\mathbf{x}$ $\mathbf{x}$                                     | 提现记录 提现明细               | 提现记录 提现明细 (付款记录) 付款明细 开卡费明细 珊瑚卡充值 |               |                 |              |          |        |                    |               |                             |      |      |         |
|----------------------------------------------------------------------------------------------------|-------------------------|-----------------------------------|---------------|-----------------|--------------|----------|--------|--------------------|---------------|-----------------------------|------|------|---------|
| 批次等       付款盘型       付款盘型       行款金型       行款金型       行款金型       行款金型       行款金型       行款金型       行款金型       行款金型       行款金型       行款金型       行款金型       行款金型       行款金型       行款金型       行款金型       行款金型       行款金型       行款金型       行款金型       行款金型       行款金型       行款金型       行款金型       行款金型       行款金型       行款金型       行款金量       行款金量       行款金量                                                                                                    | 日期: 2024-03-03          | 全 🔤 3                             | 024-06-03     |                 | 搜索           | 导出付款记    | *      |                    |               |                             |      |      |         |
| 1797521920215746609       供应商       2100 US       1.00000000       31 USD       10 USD       15 USD       31USD       2103213       2122343       2122343       2122343       2122343       2122343       212343       2122343       212343       212343       212343       212343       212343       212343       212343       212343       212343       212343       212343       212343       212343       212343       212343       212343       212343       212343       212343       212343       212343       212343       212343       212343       212343       212343       212343       212343       212343       212343       212343       212343       212343       212343       212343       212343       212343       212343       212343       212343       212343       212343       212343       212343       212343       212343       212343       212343       212343       212343       212343       212343       212343       212343       212343       212343       212343       212343       212343       212343       212343       212343       212343       212343       212343       212343       212343       212343       212343       212343       212343       212343       2111111111       21234       2111111111              | 批次号                     | 付款类型                              | 付款金额          | 汇率              | 手续费          | 付款服务费    | 付款抬头费  | 收款方名称              | 收款方账户名        | 收款账号                        | 附言   | 操作   |         |
| 1797499165881667568       供应商       100 USD       1.00000000       1 USD       10 USD       0 USD       31USD       zhanghuming       1232323<br>2122343       ww       整電報信       2         1796509730434416641       供应商       20000 J       33.3834000       5.99 M²       1500 JP?       0 JP?       31-jprgon       zhanghuming       2424243       ww       248486       3       2424243       ww       248486       10000000       2       0 M?R       0 M?R       9 M?R       8335M?       8363       248486       242443       ww       248486       10000000       2       10000000       0 M?R       0 M?R       8335M?       836400       2304141       3552400       2304141       3552400       2304141       3552400       2304141       3552400       2304141       3552400       2304141       3552400       2304141       3552400       2304141       3552400       2304141       3552400       2304141       3552400       2304141       3552400       2304141       3552400       2304141       3552400       2304141       3552400       2304141       3552400       2304141       31011111111111       234       2481816       2444444       2444444       2444444       2444444       2444444       2444444444       244444444444444444444 | 1797521920215748609     | 供应商                               | 2100 US<br>D  | 1.00000000      | 31 USD       | 10 USD   | 15 USD | 31USD              | zhanghuming   | 12313213<br>2122343<br>535  |      | 宣看明细 | e<br>1  |
| 1796509730434416641       供应商       20000 J       33.383400 0       5.99 MY 0       1500 JPY       0 JPY       31-jpygon gings       zhanghuming       2342342 34243       xco       素電防器       #         179650944668136243       服务商       300 MY       1.0000000       0 MYR       0 MYR       電話达MY       電話达MYR       2304141       aad       素電閉器       #         1796483358718951429       供应商       80 USD       1.0000000       0.9 USD       10 USD       15 USD       USD备注3       zhanghuming       211111111       224       张电制器       #       #       #       #       #       #       #       #       #       #       #       #       #       #       #       #       #       #       #       #       #       #       #       #       #       #       #       #       #       #       #       #       #       #       #       #       #       #       #       #       #       #       #       #       #       #       #       #       #       #       #       #       #       #       #       #       #       #       #       #       #       #       #       #       #       #                                                                                                    | 1797499165881667585     | 供应商                               | 100 USD       | 1.00000000      | 1 USD        | 10 USD   | 0 USD  | 31USD              | zhanghuming   | 12313213<br>2122343<br>535  | ww   | 查看明细 | e<br>2  |
| 179650944668136243       服务商       300 MY       1.0000000       0 MYR       0 MYR       書运达MY R       書运达MYR       2304141<br>3582402       aad       全書明書       2         1796483358718951429       供应商       80 USD       1.0000000       0.9 USD       10 USD       15 USD       USD音法3       2hanghuming       111111110       2234       全書明書       4                                                                                                    | 1796509730434416641     | 供应商                               | 20000 J<br>PY | 33.3834000<br>0 | 5.99 MY<br>R | 1500 JPY | 0 JPY  | 31–jpygon<br>gings | zhanghuming   | 2342342<br>3424243          | хсс  | 查看明细 | E<br>2: |
| 1796483358718951429 供应商 80 USD 1.00000000 0.9 USD 10 USD 15 USD 0 2hanghuming 1111111100 2234 全有時価 4 1 1                                                                                                    | 179650944668136243<br>3 | 服务商                               | 300 MY<br>R   | 1.00000000      | 0 MYR        | 0 MYR    | 0 MYR  | 喜运达MY<br>R服务商      | 喜运达MYR服<br>务商 | 2304141<br>3582402<br>531   | saad | 査看明細 | £<br>2  |
|                                                                                                    | 1796483358718951429     | 供应商                               | 80 USD        | 1.00000000      | 0.9 USD      | 10 USD   | 15 USD | USD备注3<br>0        | zhanghuming   | 211111111<br>111111100<br>1 | 2234 | 查看明细 | E<br>4  |
|                                                                                                    |                         |                                   |               |                 |              |          |        |                    |               |                             |      |      |         |

7.上传订单

资金入账后显示到收入中, 需要上传相应的订单数据 (订单总金额应大于或等于入账金额). 如图:

|                                                                   | 首页                                   | 收款账号        | 店铺管理 | 收支明细 | 更多服务 | · 42 3 4                   | 15557159426 - |
|-------------------------------------------------------------------|--------------------------------------|-------------|------|------|------|----------------------------|---------------|
| 收支明细 / 上传                                                         |                                      |             |      |      |      |                            |               |
| 上传订单资                                                             | 受料                                   |             |      |      |      | 交易金额:<br>1                 |               |
| 收款账号: 6666 *                                                      |                                      |             |      |      |      | 流水号: 041416951715622400001 |               |
| 相关店铺:<br>ceshi                                                    |                                      | OTHER       |      |      |      |                            |               |
| <u> 点志上</u> 使<br>▲ <u>温馨提示:</u><br>上传悟武限定为x5、<br>清裕交更数据得人ex<br>上代 | xisx, 最大不超过10M<br>cei(下航元的exceit根底)) | 中; 编写完毕之后再上 | ₩.   |      |      |                            |               |
|                                                                   |                                      |             |      |      |      |                            |               |

7.1 自动拉取订单

已授权的店铺 ghdate、Lazada、Shopee、Tik Tok shop、shopify、shoplazza、ebay、 3dcart、BigCommerce 当资金入账后,可自动匹配订单(订单不足时,会一直处于审核中状态)。

| 收入 支出               |                           |          |       |            |     |           |      |
|---------------------|---------------------------|----------|-------|------------|-----|-----------|------|
| 已入账 待入!             | 账                         |          |       |            |     |           |      |
| 日期: 10221-07-04     | 至 📋 2022-10-04            | 状态:      | 全部、 ~ | 流水号: 请输入   | 内容  | 捜索 号出明细 ~ |      |
| 收款银行账号              | 入账流水号<br>09921            | 金額       | 而种    | 更新时间       | 付款人 | 状态        | 操作   |
| 9820 **** **** 5901 | 0412681188192820<br>75650 | 666      | USD   | 2020-06-03 |     | 审核中       | N/A  |
| 9820 **** **** 5901 | 0412680936767280<br>74242 | 222.59   | USD   | 2020-06-03 |     | 审核中       | N/A  |
| 9820 **** **** 5901 | 0412680936767658<br>22978 | 222.59   | USD   | 2020-06-03 |     | 审核中       | N/A  |
| 5190 **** **** 2513 | 0412652131838923<br>73506 | 1111.59  | USD   | 2020-05-26 |     | 上传订单      | 上传订单 |
| 5190 **** 2513      | 0412652131838588<br>19074 | 1111.59  | USD   | 2020-05-26 |     | 订单不匹配     | 上传订单 |
| 6666 **** **** 6666 | 0412579762662712<br>72962 | 70000.59 | CNY   | 2020-05-06 |     | 已打款       | N/A  |
|                     |                           |          |       |            |     |           |      |

7.2 提交订单审核不通过

当提交的订单有误或匹配不上相对应的入账资金时,用户需要重新提交相应的订单数据, 重 复 5.1 或 5.2 的操作。

| 已入账 待入              | ノノ                        |         |      |            |     |           |      |
|---------------------|---------------------------|---------|------|------------|-----|-----------|------|
| 日期: 2020-07-01      | 至 2022-10-04              | 4 状态: 全 | 88 V | 流水号: 请输入内容 |     | 史素 号出明细 ~ |      |
| 收款银行账号              | 入账流水号<br>30140            | 金额      | 币种   | 更新时间       | 付款人 | 状态        | 操作   |
| 6051 **** **** 2133 | 0413931013155292<br>48770 | 12      | CNY  | 2021-05-14 |     | 审核中       | N/A  |
| 2104 **** **** 2130 | 0413869380555746<br>87745 | 2.59    | USD  | 2021-04-27 |     | 上传订单      | N/A  |
| 9031 **** 2628      | 0413854719619622<br>46146 | 1.59    | USD  | 2021-04-23 |     | 订单不匹配     | N/A  |
| 1110 **** **** 0333 | 1356175193181126<br>657   | 1       | THB  | 2021-02-01 |     | 订单不匹配     | 上传订单 |
| 6666 **** **** 6666 | 0413630374576580<br>19841 | 10      | USD  | 2021-02-20 |     | 已打款       | N/A  |
| 2101 **** **** 2350 | 0413510804764880          | 100000  | CNY  | 2021-01-18 |     | 上传订单      | 上传订单 |

#### 8.提现

#### 8.1 添加提现账户

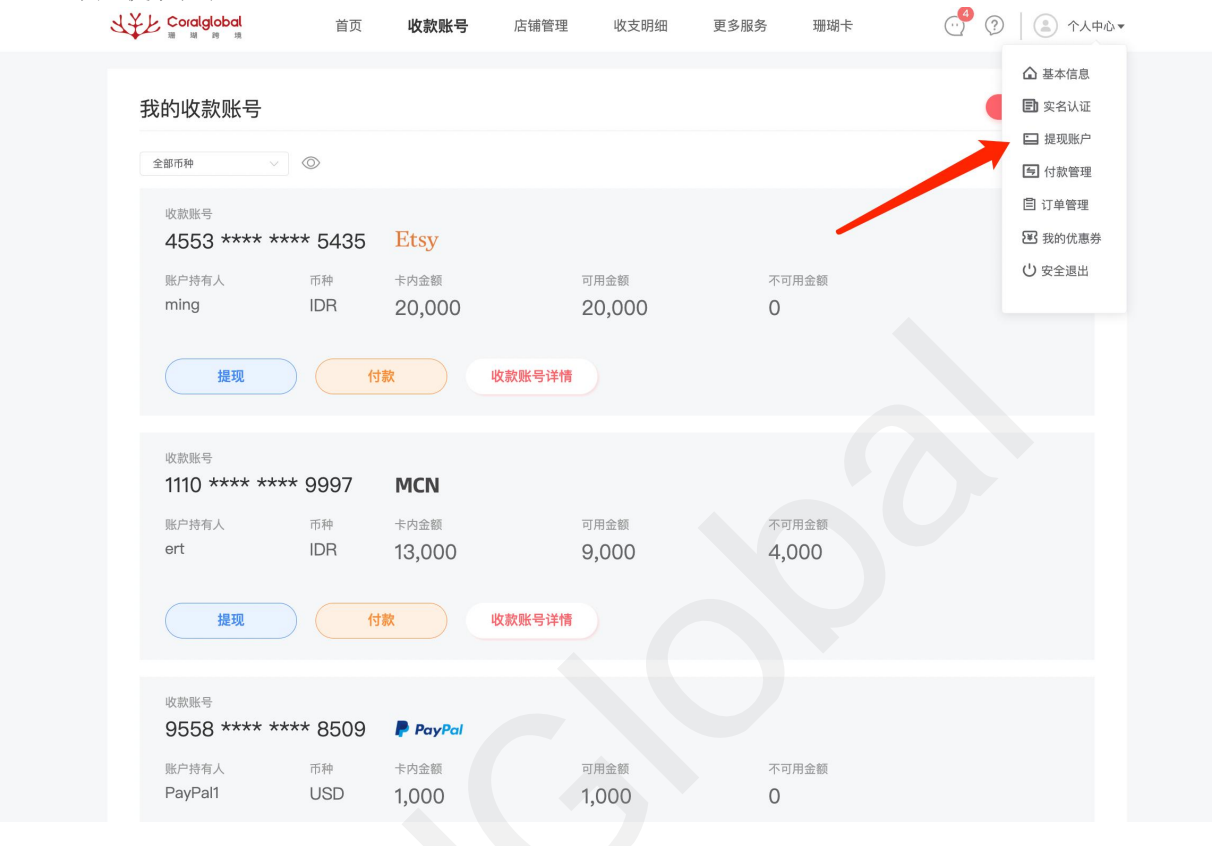

8.1.1 个人认证添加提现账户

三要素验证通过后直接添加成功,无需审核。

| よ¥上 Coralgiobal 添加提现账 |                                 | × 🖉 🖉 🔝 15166660020 + |
|-----------------------|---------------------------------|-----------------------|
| 基本信息                  | CNY                             |                       |
| 实名认证<br>账户持有人         | 周秋* ~ ~                         | 984                   |
| <u>被求</u> 的第二         | 35*******724                    | ** 4325               |
| 我的优惠券                 | 请填写银行卡卡号                        |                       |
| <b>美家</b> 富華<br>支行名称  | 请填写支行名称                         | ng 📾 I 🕬              |
|                       | 注: 请真写完整支行名称,如"北京分行""朝阳支<br>行"。 | ** 5354               |
| 安全验证                  |                                 |                       |
| 绑定手机号                 |                                 |                       |
| 验证码                   | 清给入验证码 费取验证码                    |                       |
|                       |                                 |                       |
|                       |                                 |                       |

8.1.2 大陆企业认证添加提现账户 大陆企业可添加对公银行卡、法人银行卡、受益人银行卡

|               | 添加提现账户                                      | × ( <sup>1</sup> (2) (2) (2) × (2) × (2 |
|---------------|---------------------------------------------|----------------------------------------------------------------------------------------------------|
| 基本信息          | 提现币种 CNY ~                                  |                                                                                                    |
| 实名认证<br>提现账户  | 账户持有人 浙江                                    | 中核中                                                                                                    |
| 转账管理          | 银行名称 浙江************************************ | ** 4325                                                                                                    |
| 我的优惠券<br>卖家管理 | 支行名称                                        |                                                                                                    |
|               | <b>很行卡号</b> 请填写银行卡卡号                        | ng (編輯   删除                                                                                                    |
|               | 安全验证                                        | ** 5354                                                                                                    |
|               | <b>绑定手机号</b> 15166660020                    |                                                                                                    |
|               | <b>验证码</b> 请输入验证码 获取验证码                     |                                                                                                    |
|               |                                             |                                                                                                    |
|               | 1811                                        |                                                                                                    |
|               |                                             | S A 5 🎐 📾 👕 📽                                                                                                    |

#### 8.1.3 认证添加提现账户

香港企业可添加对公银行卡、董事银行卡、受益人银行卡

| Coralgiobal                                   | 添加提现账户 × · · · · · · · · · · · · · · · · · ·      | 3660020 <del>v</del> |
|-----------------------------------------------|---------------------------------------------------|----------------------|
| 基本信息<br>实名认证<br>提现账户<br>转账管理<br>我的优惠券<br>会实管理 | 提现币种 CNY<br>账户持有人 加行I<br>服行各称 浙I<br>支行名称<br>方在称   |                      |
| XABA                                          | 银行卡号 清琪写银行卡卡号 · · · · · · · · · · · · · · · · · · |                      |
|                                               | 安全验证 ** 5354                                      |                      |
|                                               |                                                   |                      |
|                                               | 1921年4月<br>1921年4月<br>新社                          | . m ¥ 2              |

8.2 发起提现 点击收款账号--提现

| JAF C     | oralglobal<br>आ १७ म              | 首页 收                      | <b>(款账号</b> 店铺管理 | 收支明细 更                    | 多服务                 | 珊瑚卡      |        |
|-----------|-----------------------------------|---------------------------|------------------|---------------------------|---------------------|----------|--------|
| 我的        | 收款账号                              |                           |                  |                           |                     |          | 申请收款账户 |
| 全部市       | 5种 ~ ③                            |                           |                  |                           |                     |          |        |
| 收3        | <sub>款账号</sub><br>553 **** **** 5 | 435 Et                    | sy               |                           |                     |          |        |
| 账)<br>m   | 户持有人 币利<br>ing ID                 | 神 卡内:<br>R 20             | 金額<br>,000       | <sup>可用金额</sup><br>20,000 | 不可用:<br><b>0</b>    | 金额       |        |
|           | 提现                                | 付款                        | 收款账号详情           |                           |                     |          |        |
|           | 款账号                               |                           |                  |                           |                     |          |        |
| 11        | 10 **** **** 99                   | 97 <b>MC</b>              | CN .             |                           |                     |          |        |
| 账)<br>er  | 户持有人 币利<br>t ID                   | <sup>ゅ</sup> 卡内:<br>R 13, | 金額<br>000        | 可用金额<br>9,000             | 不可用:<br><b>4,00</b> | 金额<br>00 |        |
|           | 提现                                | 付款                        | 收款账号详情           |                           |                     |          |        |
| чұл<br>9! | <sup>款账号</sup><br>558 **** **** 8 | 509 <b>P</b>              | PayPal           |                           |                     |          |        |
| 账)<br>Pa  | 户持有人 币利<br>ayPal1 US              | 中 卡内<br>SD 1,0            | 金額<br>00         | 可用金额<br>1,000             | 不可用:<br><b>0</b>    | 金额       |        |

输入提现金额不能小于 100, 无论什么币种, 若金额少于 100, 客户可通过点击全部提现进行提现

| <sup>收款账号</sup><br>1110 **** **** 212 | Shopee                                          |               |                          |       |                      |
|---------------------------------------|-------------------------------------------------|---------------|--------------------------|-------|----------------------|
| 账户持有人 币种<br>cxq PH                    | <b>填写提现信息</b><br>参考2022-10-04 23:07:00 汇率: 0    | 0.12040000    |                          | ×     |                      |
| 提现                                    | 收款账户: 1110113494<br>可提现金额(PHP): <b>124.21</b>   | 收款账户名:cxq     | 手续费率: 0.600%             | 款账号详情 |                      |
| 收款账号<br>1110 **** **** 224            | 100                                             | PHP           | 全部提現<br>(输入的最低金額不能少于100) |       |                      |
| 繁沪持有人<br><b>测试</b> US                 | 实际到账: 11.97 CNY<br>收款至 高选择                      | 手续费: 0.07 CNY |                          |       |                      |
| 提现                                    | <ul><li>使用优惠卷</li><li>手机号 15166660016</li></ul> |               |                          | 款账号详情 |                      |
| 收款账号<br>1110 **** **** 224            | 验证码 请输入验证码                                      | 获取验证码         |                          |       |                      |
| 新户持有人 市种<br><b>测试 US</b>              | 确认                                              |               |                          | 5     | a •, 🍨 🎟 <b>¥ </b> ജ |

#### 发起后可在收支明细查看

| 提现记录                    |        | 日期: 日期:          | 珊瑚卡充值  | ₹ = 2024 0E 24 |     | 烟麦 已山垣                  |              | 山村動任江 |
|-------------------------|--------|------------------|--------|----------------|-----|-------------------------|--------------|-------|
| 付款账号                    | 店铺名称 🙆 | 店铺备注             | 平台名称   | 发起金额           | 币种  | 发表 守山提 发起时间             | <b>火山</b> 41 | 操作    |
| 11101134949997          |        | The PUL has fale | MCN    | 1000           | IDR | 2023–09–15 16:<br>35:59 | 打款成功         | 查看详情  |
| 9558851001020<br>018509 | 店铺名称   | 11               | PayPal | 1100           | USD | 2023–03–30 14:<br>00:39 | 打款成功         | 查看详情  |
|                         |        |                  |        |                |     |                         |              |       |

#### 9.付款

#### 9.1 发起付款

### 在收款账号页面点击付款按钮, 进入付款页面

| 3 |                | 首页      | 收款账号     | 店铺管理   | 收支明细  | 更多服务 | 珊瑚卡  | 💮 😨 📄 个人中心🕶 |
|---|----------------|---------|----------|--------|-------|------|------|-------------|
|   | 我的收款账号         |         |          |        |       |      |      | 申请收款账户      |
|   | 全部币种           | $\odot$ |          |        |       |      |      |             |
|   | 收款账号           |         |          |        |       |      |      |             |
|   | 4553 **** ***  | ** 5435 | Etsy     |        |       |      |      |             |
|   | 账户持有人          | 币种      | 卡内金额     | 可      | 用金额   | 不可   | 「用金额 |             |
|   | ming           | IDR     | 20,000   | 2      | 0,000 | 0    |      |             |
|   | 提现             | ) (村    | 款        | 收款账号详情 |       |      |      |             |
|   | 收款账号           |         |          |        |       |      |      |             |
|   | 1110 **** **** | 9997    | MCN      |        |       |      |      |             |
|   | 账户持有人          | 币种      | 卡内金额     | 可      | 用金额   | 不可   | 「用金额 |             |
|   | ert            | IDR     | 13,000   | 9      | ,000  | 4,0  | 000  |             |
|   | 提现             | ) (付    | <b>X</b> | 收款账号详情 |       |      |      |             |

| Coralglobal<br>B B B B                               | 首页 收款账号                | 店铺管理                                                    | 收支明细           | 更多服务 | 珊瑚卡                                                        | ··· ?   ·   | 个人中心▼ |
|------------------------------------------------------|------------------------|---------------------------------------------------------|----------------|------|------------------------------------------------------------|-------------|-------|
| 账号 / 付款                                              |                        |                                                         |                |      |                                                            |             |       |
| 已添加供应商<br><del>原供应商付款</del><br>单第付款                  | 原貴家转船<br>批署付款          |                                                         |                |      |                                                            |             |       |
| 支持换汇付款,主流地区                                          | 币种全覆盖 上传Excel          | 信息批量打款,支持人民币付                                           | 款              |      |                                                            |             |       |
| 请选择要付款的供应商                                           | <b>3</b>               |                                                         |                |      |                                                            | 去付款         |       |
| 备注名: 测试<br>账户名: geqingyu<br>银行账号: 2323232<br>币种: USD | n<br>322222            | 备注名: 供应商<br>账户名: hdujfrj<br>银行账号: 54554<br>币种: USD      | 多改<br>54344544 |      | 备注名: 供应商名称<br>账户名: hudejifz<br>银行账号: 1231243463<br>币种: USD | 3465        |       |
| 备注名: 供应商名H<br>账户名: ming<br>银行账号: 12312434<br>币种: THB | <sub>奈</sub><br>163465 | 备注名: <b>供应商</b><br>账户名: ming<br>银行账号: 123124<br>币种: PHP | 名称<br>3463465  |      |                                                            |             |       |
| 推荐服务商                                                | 服务商名称                  |                                                         |                |      | 没有想要的                                                      | 服务商?点击添加供应商 |       |
|                                                      |                        |                                                         |                |      |                                                            |             |       |

#### 填写付款信息

注: 当收款账户为外币账户时,每笔将收取额外的付款服务费,具体金额以页面为准。 当付款币种为美金时,支持 POBO 功能,如使用 POBO 功能,需额外支付 15 美金。 以上费用均由付款方支付,即从剩余金额中扣除。实际到账金额=付款金额,付款金额币种为 收款方账户币种。

首次给供应商付款时,需要上传合同或发票,提交后等待系统审核;若单笔付款 / 累计付款金额过大, 也需要上传合同或发票,由系统审核通过后才可发起付款。

| Condglobd 首页 收款账号 店铺管理 收支明细 更多服务 珊瑚卡                | ··· <sup>4</sup> ③   ③ ↑λΦŵ* |
|-----------------------------------------------------|------------------------------|
| 推荐服务商 / <b>付款</b>                                   |                              |
| geqingyun<br>郑星态是合同签署方 0 是 O 百<br>供应母联行账户           | ₩19 折 <b>使</b> ∧             |
| 戰戶名 币种 银行指导 银行名称<br>geoingvun USD 232332322222 美国银行 |                              |
| ● 依款操产为外市的银行+任户, 排动面 to USD的付款提务面<br>+ 付款金额 ⊙       |                              |
| (明後入付款金額 USD<br>に第:0 後に店金額約:0.00 IDR 手紙費:0.00 IDR 0 |                              |
| * 付款用途                                              |                              |
| 请选择 > 请编入详细付款用途                                     |                              |
| * 付款人名称                                             |                              |
| 珊瑚或珊瑚合作机构主体                                         |                              |
| ● 选择谈抬头需要额外支付费用                                     |                              |
| * Intermediary Bank ABA#                            |                              |
| 请选择 🗸 请输入付款用途 新增                                    |                              |
| ●使用POBO付款需要提供中间行信息,如没有对应的中间行信息,可新增并保存信息             |                              |
| 附言(送填)                                              |                              |
| 998A387                                             |                              |
| ● 付款币种为串CAV时,附售费为数字或英文:附值是否对收款人展示取决于收款行规则           |                              |
|                                                     |                              |
| <b>規交</b>                                           |                              |
| ● 手級费用人能会会留中加減<br>手续费 = 特板酸菌 × 根观费率,代理行费以银行实际和良为准   | 剩余金额 (IDR)<br>20,000.00      |

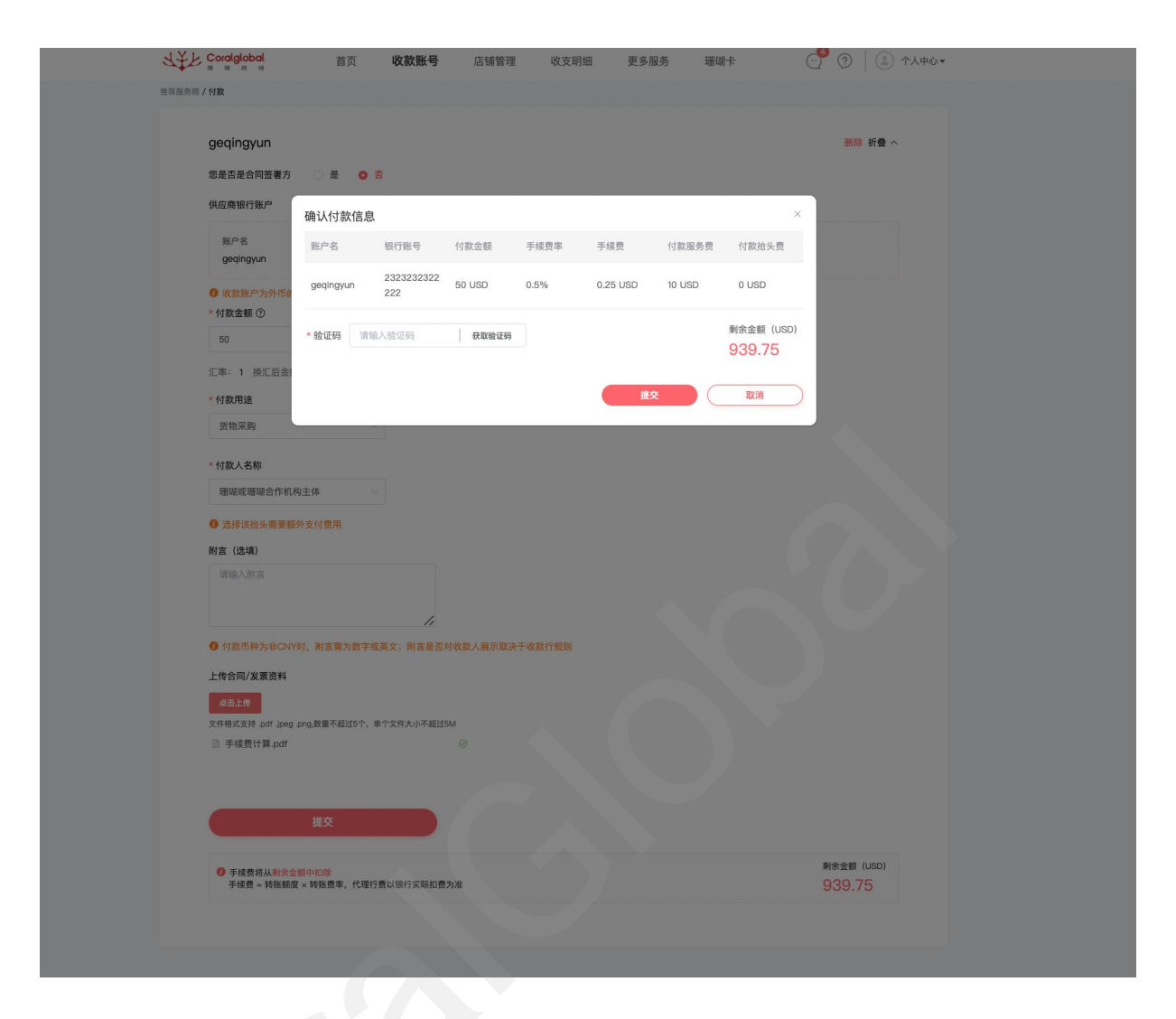

### 发起供应商付款后可在支出-付款明细查看付款记录

| 2 | Coralglobal                | 首页             | ī 收款账号              | 店铺管理               | 收支明细               | 更多服务                   | 珊瑚卡                     | (1)99+ | ?        |
|---|----------------------------|----------------|---------------------|--------------------|--------------------|------------------------|-------------------------|--------|----------|
|   | 收入 支出                      | 4              |                     |                    |                    |                        |                         |        |          |
|   | 提现记录 提到                    | 現明細 付款记述       | <b>秋</b> (付款明细)     | 开卡费明细 珊瑚           | 胡卡充值               |                        |                         |        |          |
|   | 付款账号: 请输入您<br>日期: 🗐 2024-0 | 的付款账号<br>13-03 | 状态: 全部<br>至 2024-06 | -03                | 付款类型: 全部           |                        |                         | 搜索     | 导出付款明细   |
|   | 付款账号                       | 付款类型           | 付款金額                | 收款方名称              | 收款方账户名             | 收款账号                   | 发起时间                    | 状态     | 操作       |
|   | 9558**** ****0<br>002      | 供应商单笔付款        | 100 USD             | 银行名称               | zhanghuming        | 12313213212234<br>3535 | 2024–06–03 14:<br>54:13 | 待审核    | 宣看详情     |
|   | 9558**** ****70<br>02      | 供应商单笔付款        | 1000 USD            | 银行名称               | zhanghuming        | 12313213212234<br>3535 | 2024-06-03 14:<br>54:13 | 待审核    | 宣看详情     |
|   | 9558**** ****70<br>01      | 供应商单笔付款        | 1000 USD            | 银行名称               | zhanghuming        | 12313213212234<br>3535 | 2024-06-03 14:<br>54:13 | 待审核    | 查看详情     |
|   | 9558**** ****0<br>002      | 供应商批量付款        | 200 CNY             | mingcheng2-6-<br>3 | mingcheng2-6-<br>3 | K63000022222           | 2024-06-03 14:<br>49:55 | 审核失败   |          |
|   | 9558**** ****0<br>002      | 供应商批量付款        | 100 CNY             | mingcheng6-3       | mingcheng6-3       | K630000001111          | 2024-06-03 14:<br>49:55 | 审核失败   |          |
|   | 9558**** ****70<br>02      | 供应商批量付款        | 100 CNY             | mingcheng6-3       | mingcheng6-3       | K63000000001           | 2024–06–03 14:<br>33:54 | 付款成功   | 查看详情     |
|   | 9558**** ****70            |                |                     | minachena2-6-      | minachena2-6-      |                        | 2024-06-03 14:          |        |          |
|   |                            |                |                     |                    |                    | <                      | 1 2 3                   | 4 5 6  | ··· 24 > |

9.2.2 批量付款

原卖家转账,只有企业用户可使用此功能,目前仅支持人民币批量付款,且收款账户只能为大陆的个人账户。

点击下载 CNY 批量付款模板,填写付款信息,点击上传文件后,提交文件。 文件中首次上传的付款信息,需要等待系统审核,审核通过后会自动发起付款。 点击下载 EXCEL 上传记录,可下载最近 3 次提交成功的付款记录。

| Coralglobal                                 | 首页 收款账号                                                   | 店铺管理                                          | 收支明细 更                                 | 多服务 珊瑚卡                         | ○ ⑦ │ (急) 个人中心▼                                    |
|---------------------------------------------|-----------------------------------------------------------|-----------------------------------------------|----------------------------------------|---------------------------------|----------------------------------------------------|
| 账号 / 付款                                     |                                                           |                                               |                                        |                                 |                                                    |
| 已添加供应商<br>原始回高付款<br>单笔付款<br>支持规汇付款,主流       | 原金素软器           批量付款           地区币种全覆盖           上传Excelf | 信息批量打款,支持人民币付款                                |                                        |                                 |                                                    |
| 上传批量付款文件                                    |                                                           |                                               |                                        |                                 |                                                    |
| 将文件拖到此分                                     | <b>】</b><br>此,或 点击上传                                      |                                               |                                        |                                 |                                                    |
| 文件格式支持。xis xiax,<br>下载CNY批量付款模板<br>点击上传     | 单个文件大小不超过5M<br>下载Excel上传记录                                |                                               |                                        |                                 |                                                    |
| 推荐服务商                                       |                                                           |                                               |                                        |                                 |                                                    |
| ○ 请输入你想要报                                   | 索的服务商名称                                                   |                                               |                                        | 沒                               | 有想要的服务商?点击添加供应商                                    |
| GLL GoLucky                                 | ·喜运达<br>******                                            | S Fly Culture                                 | 福未文化                                   |                                 | <b>1集团</b>                                         |
| 深圳 <b>喜运达供应</b> 银<br>东南亚物流。就用鲁<br>海远。时效保障,复 | 【料技有限公司】 送达!新客首单8折优惠,限时达 误必赔;经济海运,船期稳定                    | 福州市福来文化传媒<br>Tiktok一级代理商 / 品牌<br>具、APP、电商出海【代 | <b>与限公司</b><br>运营 / 素材制作 游戏、工<br>投/开户】 | 香港龙赢科技有<br>龙赢是龙商集团旗<br>提供一站式解决方 | <b>7 限公司</b><br>【下子公司,致力于为中国品牌出海<br>案。龙商拥有一支熟悉互联网, |
|                                             |                                                           | 去付款                                           |                                        | 去付款                             |                                                    |
| 去付款                                         |                                                           |                                               |                                        |                                 |                                                    |

#### 发起批量付款后可在支出明细-付款明细中查看

| : | Coralglobal           | 首页       | 0 收款账号          | 店铺管理               | 收支明细               | 更多服务                   | 珊瑚卡                     | (1)   | ②   🏩 个人中心 |
|---|-----------------------|----------|-----------------|--------------------|--------------------|------------------------|-------------------------|-------|------------|
|   | 收入 支出                 | <u>4</u> |                 |                    |                    |                        |                         |       |            |
|   | 提现记录 提到               | 現明細 付款记述 | <b>秋</b> (村款明細) | 开卡费明细 珊瑚           | 胡卡充值               |                        |                         |       |            |
|   | 付款账号: 请输入您            | 的付款账号    | 状态: 全部          |                    | 付款类型: 全部           |                        |                         | 搜索    | 导出付款明细     |
|   | 日期: 📄 2024-0          | 03-03    | 至 2024-06       | i-03               |                    |                        |                         |       |            |
|   | 付款账号                  | 付款类型     | 付款金額            | 收款方名称              | 收款方账户名             | 收款账号                   | 发起时间                    | 状态    | 操作         |
|   | 9558**** ****0<br>002 | 供应商单笔付款  | 100 USD         | 银行名称               | zhanghuming        | 12313213212234<br>3535 | 2024-06-03 14:<br>54:13 | 待审核   | 查看详情       |
|   | 9558**** ****70<br>02 | 供应商单笔付款  | 1000 USD        | 银行名称               | zhanghuming        | 12313213212234<br>3535 | 2024-06-03 14:<br>54:13 | 待审核   | 宣看详情       |
|   | 9558**** ****70<br>01 | 供应商单笔付款  | 1000 USD        | 银行名称               | zhanghuming        | 12313213212234<br>3535 | 2024–06–03 14:<br>54:13 | 待审核   | 查看详情       |
|   | 9558**** ****0<br>002 | 供应商批量付款  | 200 CNY         | mingcheng2–6–<br>3 | mingcheng2-6-<br>3 | K63000022222           | 2024-06-03 14:<br>49:55 | 审核失败  |            |
|   | 9558**** ****0<br>002 | 供应商批量付款  | 100 CNY         | mingcheng6-3       | mingcheng6-3       | K630000001111          | 2024-06-03 14:<br>49:55 | 审核失败  |            |
|   | 9558**** ****70<br>02 | 供应商批量付款  | 100 CNY         | mingcheng63        | mingcheng6-3       | K63000000001           | 2024-06-03 14:<br>33:54 | 付款成功  | 宣看详情       |
|   | 9558**** ****70       |          |                 | minachena2-6-      | minachena2-6-      |                        | 2024-06-03 14:          |       |            |
|   |                       |          |                 |                    |                    | <                      | 1 2 3                   | 4 5 6 | ··· 24 >   |

9.3 服务商付款

推荐服务商为系统认证服务商,可直接对其发起付款,服务商付款是 VA 之间的转账,当首次给服务商 发起付款时,需要上传合同或发票,由系统审核通过后方可执行付款。

|           | ★★★ Caralgobd 首页 收款账号 店铺管理 收支期細 更多强务 珊瑚卡 ① ⑦ ① ① ↑人中心マ                                                                                                    |
|-----------|----------------------------------------------------------------------------------------------------|
|           | 10-1-1-15数<br>1-1-1-1-1-1-1-1-1-1-1-1-1-1-1-1-1-1-1-                                                                                                    |
|           |                                                                                                    |
|           |                                                                                                    |
|           | 请选择要付款的供应商 <u>名付</u> 款                                                                                                    |
|           | 街注名:調成         街注名:         街匠周春秋           厨戶名:         goqngyun         販戶名:         hudstr           厨戶名:         goqngyun         販戶名:         hudstr           町万玉9:         23232322222         银行振号:         545545434544           町行振号:         23232322222         银行振号:         5455434544           町台長9:         1231243463405         雨谷:         USD                                                                                                    |
|           | 商注名:     供应商名称       販炉名:     mng       银行指号:     1231243463465       银行指号:     1231243463465       街行振号:     1231243463465       市种:     Pre*                                                                                                    |
|           | 推荐服务商<br>( 编述)心然重要原则组织有名称 法依据规律者                                                                                                    |
|           | Columby 要項这     Columby 要項这     Columb 好要相称的     Find Data methodule High Ampoint Data for the methodule High Ampoint Data for the |
|           |                                                                                                    |
|           |                                                                                                    |
|           |                                                                                                    |
|           |                                                                                                    |
| TEPO      | ordglobal 首页 收款账号 店铺管理 收支明细 更多服务 珊瑚卡 ···· ⑦ ② ③ 个人中心▼                                                                                                    |
| 推荐服务商 / 代 |                                                                                                    |
|           | GLL CoLucky 喜运达                                                                                                    |
|           | 制运达IDR服务商                                                                                                    |
|           | 01077827285948994271000   IDR                                                                                                    |
|           | 请输入付款金额 DR                                                                                                    |
|           | 上作合同/发票资料<br><u>命事上作</u><br>(件格式支持 pdf.leeg.ong.数量不振过5个。单个文件大小不超过5M                                                                                                    |
|           | 财畜 (选项)                                                                                                    |
|           | (清编入附)言                                                                                                    |
|           | 提交                                                                                                    |
|           | <ul> <li>● 手续费将从财余金额中扣除</li> <li>● 手续费 = 转账额度 × 提现费率,代理行费以银行实际扣费为准</li> <li>20,000.00</li> </ul>                                                                                                    |
|           |                                                                                                    |
|           |                                                                                                    |

提交后, 需确认付款信息, 进行手机验证

| riy Cult          | jure 福赤文化           |        |      |         |        |
|-------------------|---------------------|--------|------|---------|--------|
|                   | 确认付款信息              |        |      |         | ×      |
| 福州市福来文化传媒         | 收款账户                | 付款金额   | 手续费率 | 手续费     |        |
| 福州市福来文化传媒         | 9558851001045124765 | 50 USD | 1 %  | 0.5 USD |        |
| 95588510010451247 |                     |        |      |         |        |
| 50                |                     |        |      |         |        |
| 汇率: 1 换汇后金        |                     |        |      | 副令令統 /」 |        |
| 上传合同/发票资料         | *验证码 请输入验证码         | 获取验证码  |      | 949.50  |        |
| 点击上传              |                     |        | _    |         | _      |
| 文件格式支持 .pdf .jpe  |                     |        |      | 提交 取消   | $\sim$ |
| 附言(选填)            |                     |        |      |         |        |
|                   |                     |        |      |         |        |
|                   |                     |        |      |         |        |
|                   |                     | _li    |      |         |        |
|                   |                     |        |      |         |        |

# 发起服务商付款后,可在支出-付款明细中查看

| Coralglobal           | 首引       | 页 收款账号        | 店铺管理                          | 收支明细                          | 更多服务                   | 珊瑚卡                     | <mark></mark> | ? ( ) 个人中心 |
|-----------------------|----------|---------------|-------------------------------|-------------------------------|------------------------|-------------------------|---------------|------------|
| 收入 支出                 | <u>H</u> |               |                               |                               |                        |                         |               |            |
| 提现记录 提                | 现明细 付款记  | <b>录</b> 付款明细 | 开卡费明细 珊瑚                      | 胡卡充值                          |                        |                         |               |            |
| 付款账号: 请输入您            | 的付款账号    | 状态: 全部        |                               | 付款类型: 全部                      |                        |                         | 搜索            | 导出付款明细     |
| 日期: 2024-0            | 03-03    | 金 2024-06     | 5-03                          |                               |                        |                         |               |            |
| 付款账号                  | 付款类型     | 付款金额          | 收款方名称                         | 收款方账户名                        | 收款账号                   | 发起时间                    | 状态            | 操作         |
| 0000**** ****10<br>01 | 服务商付款    | 200 MYR       | 海南外服咨询服f<br>wfwefwef务有限<br>公司 | 海南外服咨询服f<br>wfwefwef务有限<br>公司 | 2304141358240<br>2531  | 2024–05–31 19:<br>50:29 | 付款成功          |            |
| 0000**** ****10<br>02 | 服务商付款    | 100 MYR       | 海南外服咨询服f<br>wfwefwef务有限<br>公司 | 海南外服咨询服f<br>wfwefwef务有限<br>公司 | 2304141358240<br>2531  | 2024–05–31 19:<br>50:29 | 付款成功          |            |
| 9558**** ****70<br>01 | 供应商单笔付款  | 2000 THB      | THB供应商                        | sdfsf                         | 234325463464<br>65     | 2024–05–31 19:<br>11:11 | 待审核           | 查看详情       |
| 9558**** ****70<br>01 | 供应商单笔付款  | 200 CNY       | CNY供应商备注<br>名                 | 收款方账户名                        | 324223424324<br>3      | 2024–05–31 19:<br>09:52 | 待审核           | 查看详情       |
| 9558**** ****70<br>01 | 供应商单笔付款  | 1000 JPY      | 31–jpygongings                | zhanghuming                   | 234234234242<br>43     | 2024–05–31 19:<br>07:32 | 付款成功          | 查看详情       |
| 9558**** ****70<br>01 | 供应商单笔付款  | 100 USD       | 31USD                         | zhanghuming                   | 12313213212234<br>3535 | 2024–05–31 19:<br>04:08 | 审核通过          | 查看详情       |
|                       |          |               |                               |                               |                        |                         |               |            |
|                       |          |               |                               |                               | <                      | 1 2 3                   | 4 5 6         | ··· 24 >   |
|                       |          |               |                               |                               |                        |                         |               |            |

### 9.4 添加供应商

点击个人中心-付款管理

| Coralglobal   | 首页         | 收款账号   | 店铺管理   | 收支明细  | 更多服务 | 珊瑚卡 | · <sup>4</sup> ? | ▲ 个人中心▼       |  |
|---------------|------------|--------|--------|-------|------|-----|------------------|---------------|--|
|               |            |        |        |       |      |     |                  | ▲ 基本信息        |  |
| 我的收款账号        |            |        |        |       |      |     |                  | <b>副</b> 实名认证 |  |
|               |            |        |        |       |      |     |                  | ➡ 提现账户        |  |
| 全部币种          | $\bigcirc$ |        |        |       |      |     | _                | <b>5</b> 付款管理 |  |
| 收款账号          |            |        |        |       |      |     |                  | 目 订单管理        |  |
| 4553 **** *** | ** 5435    | Etsy   |        |       |      |     |                  | 我的优惠券         |  |
| 账户持有人         | 币种         | 卡内金额   | 可      | 用金額   | 不可   | 用金额 |                  | ∪ 安全退出        |  |
| ming          | IDR        | 20,000 | 2      | 0,000 | 0    |     |                  |               |  |
| 提现            | 1          | t款     | 收款账号详情 |       |      |     |                  |               |  |
|               |            |        |        |       |      |     |                  |               |  |
|               |            |        |        |       |      |     |                  |               |  |
| 收款账号          | 0007       | MCN    |        |       |      |     |                  | 隐藏置顶          |  |
| 1110          | 9997       | MCN    |        |       |      |     |                  |               |  |
| 账户持有人         | 币种         | 卡内金额   | 可      | 用金額   | 不可   | 用金额 |                  |               |  |
| ert           | IDR        | 13,000 | 9      | ,000  | 4,(  | 000 |                  |               |  |
|               |            |        |        |       |      |     |                  |               |  |
| 提现            |            | 対款     | 收款账号详情 |       |      |     |                  |               |  |
|               |            |        |        |       |      |     |                  |               |  |
| 收款账号          |            |        |        |       |      |     |                  |               |  |
| 9558 **** *** | ** 8509    | PayPal |        |       |      |     |                  |               |  |

# 添加供应商信息,添加成功后,可对其发起付款操作

| Coralglobal                                                                                                    | 首页                                                                     | 收款账号                                                                                          | 店铺管理                      | 收支明细                                     | 更多服务                                                    | 珊瑚卡                                            |                 | ?      | ▲ 个人中心▼                                                                                                    |   |
|----------------------------------------------------------------------------------------------------|------------------------------------------------------------------------|-----------------------------------------------------------------------------------------------|---------------------------|------------------------------------------|---------------------------------------------------------|------------------------------------------------|-----------------|--------|----------------------------------------------------------------------------------------------------|---|
|                                                                                                    |                                                                        |                                                                                               |                           |                                          |                                                         |                                                |                 |        |                                                                                                    |   |
| 基本信息<br>实名认证                                                                                                    | 1 供应图                                                                  | 的官埋                                                                                           | 关联方管理                     |                                          |                                                         |                                                |                 |        |                                                                                                    |   |
| 提现账户                                                                                                    | 供应商                                                                    | 信息                                                                                            | der the best              | - 84 - 8                                 | الدخليف الدخر خر                                        |                                                | survey (11) and | 10 //- | 泰加供应商                                                                                                    |   |
| 付款管理                                                                                                    | 测试                                                                     | 新注:4 银行·<br>美国:                                                                               | (古が 取) (银行 232)           | 23232322222                              | gegingyun                                               | USD                                            | 国家/地区<br>美国     | 採TF    | 删除                                                                                                    |   |
| 我的优惠券                                                                                                    | 供应商                                                                    |                                                                                               | 银行 545                    | 55454344544                              | hdujfirj                                                | USD                                            | 中国香港            | 详情     | 删除                                                                                                    |   |
|                                                                                                    | 供应商行                                                                   | 名称 杭州                                                                                         | 银行 123                    | 1243463465                               | hudejifz                                                | USD                                            | 冰岛              | 详情     | 删除                                                                                                    |   |
|                                                                                                    | 供应商行                                                                   | 名称 银行:                                                                                        | 名称 123                    | 1243463465                               | ming                                                    | PHP                                            | 澳大利亚            | 详情     | 删除                                                                                                    |   |
|                                                                                                    | 供应商行                                                                   | 名称 银行:                                                                                        | 名称 123                    | 1243463465                               | ming                                                    | THB                                            | 澳大利亚            | 详情     | 删除                                                                                                    |   |
|                                                                                                    |                                                                        |                                                                                               |                           |                                          |                                                         |                                                |                 |        | 1 >                                                                                                    |   |
|                                                                                                    |                                                                        |                                                                                               |                           |                                          |                                                         |                                                |                 |        |                                                                                                    |   |
|                                                                                                    |                                                                        |                                                                                               |                           |                                          |                                                         |                                                |                 |        |                                                                                                    |   |
|                                                                                                    |                                                                        |                                                                                               |                           |                                          |                                                         |                                                |                 |        |                                                                                                    |   |
|                                                                                                    |                                                                        | 版权归杭州                                                                                         | 天士我们<br>联系我们<br>州姆珉网络科技有限 | 服労协议<br>限公司所有 备案号:                       | 折ICP备17006119号                                          | +                                              |                 |        |                                                                                                    |   |
|                                                                                                    |                                                                        |                                                                                               |                           |                                          |                                                         |                                                |                 |        |                                                                                                    |   |
| J Y L. Corddobd                                                                                                    | 关下                                                                     | 收款配具                                                                                          |                           |                                          |                                                         |                                                |                 |        |                                                                                                    |   |
|                                                                                                    | 自贝                                                                     | 收款贩亏                                                                                          | · 店铺管3                    | 理 收支明                                    | 田 更多朋                                                   | 段务 珊瑚┤                                         | ŧ               | (··)   | ⑦ ① 个人中心                                                                                                    | * |
| · · · · · · · · · · · · · · · · · · ·                                                                                                    | 目以                                                                     | 收款账号                                                                                          | · 店铺管3                    | 哩 收支明                                    | 田 更多朋                                                   | 發秀 珊瑚⊣                                         | ÷               |        | ② 📄 个人中心                                                                                                    | • |
|                                                                                                    | ΕŅ                                                                     | τ τη και χμ                                                                                   | · 店铺管1                    | 理 收支明:                                   | 田更多朋                                                    | 發秀 珊瑚⊣                                         | ×               |        | 7 ③   😩 个人中心                                                                                                    | · |
| 转数方 / 添加转账方 添加供应商<br>填写信息                                                                                                    | ΕЩ                                                                     | 4X 35 AUX 5                                                                                   | · 店铺管1                    | 理 收支明:                                   | 田 更多朋                                                   | 没务 珊瑚┤                                         | Ŧ               |        | <ol> <li>① ( ④ 个人中心</li> </ol>                                                                                                    | • |
| 转张方 / 添加转账方 转张方 / 添加转账方 添加供应商 填写信息 * 供应商备注名                                                                                                    | 百以<br>请填写供应商备注                                                         | 4Xm/和子                                                                                        | · 店铺管i                    | 理 收支明:                                   | 田 更多朋<br>银行名称 请辅                                        | 2条 珊瑚+                                         | Ŧ               |        | ③         ④         ↑↓申ω                                                                                                    | * |
| 转账方 / 添加转账方 转账方 / 添加转账方 读写信息 * 供应商备注名 * 银行账号                                                                                                    | 目 <b>以</b><br>请填写供应商备注<br>请填写银行账号                                      | 4X #A #A                                                                                      | <ul> <li>店铺管1</li> </ul>  | 理 收支明<br>;                               | 田 更多用<br>银行名称<br>请辅<br>* Swift                          | ス务 珊瑚+<br>は入銀行名称                               | F<br>V          |        | <ul> <li>③ (高) 个人中心</li> </ul>                                                                                                    | • |
| 转账方 / 添加转账方 转账方 / 添加转账方 添加供应商 填写信息 * 供应商备注名 * 银行账号 * 收款方账户名                                                                                                    | 目以<br>请填写供应商备注<br>请填写银行账号<br>请输入收款方账户                                  | 4X #A # # # # # # # # # # # # # # # # # #                                                     | · 店铺管1                    | 理 收支明<br>*<br>Ca                         | 田 更多朋<br>银行名称 请辅<br>* Swift 请辅<br>de/IBAN               | ス务 珊瑚ー                                         | Υ.              |        | ③         ④         ↑↓申ω                                                                                                    | • |
| 转账方 / 添加转账方 转账方 / 添加转账方 添加供应商 填写信息 * 供应商备注名 * 银行账号 * 吸款方账户名 * 银行所在国家                                                                                                    | 目以<br>请填写供应商备注<br>请填写银行账号<br>请输入收款方账户<br>请送择                           | 4X AN AR 5                                                                                    | · 店铺管1                    | 理 收支明<br>*<br>Ca<br>* 伊                  | 田 更多別<br>银行名称 请错<br>* Swift 请错<br>de/IBAN<br>应商地址 请错    | AS 珊瑚ー<br>入銀行名称<br>込い紙行 Code/IBAt<br>(入供应商地址   | ξ.              |        | (1)         (1)         (1)         (1)         (1)         (1)         (1)         (1)         (1)         (1)         (1)         (1)         (1)         (1)         (1)         (1)         (1)         (1)         (1)         (1)         (1)         (1)         (1)         (1)         (1)         (1)         (1)         (1)         (1)         (1)         (1)         (1)         (1)         (1)         (1)         (1)         (1)         (1)         (1)         (1)         (1)         (1)         (1)         (1)         (1)         (1)         (1)         (1)         (1)         (1)         (1)         (1)         (1)         (1)         (1)         (1)         (1)         (1)         (1)         (1)         (1)         (1)         (1)         (1)         (1)         (1)         (1)         (1)         (1)         (1)         (1)         (1)         (1)         (1)         (1)         (1)         (1)         (1)         (1)         (1)         (1)         (1)         (1)         (1)         (1)         (1)         (1)         (1)         (1)         (1)         (1)         (1)         (1)         (1)         (1)         (1)         (1) <th>•</th> | • |
| 转张方 / 添加转账方 转张方 / 添加转账方 读写信息 * 供应商备注名 * 银行账号 * 吸款方账户名 * 银行所在国家 * 币种                                                                                                    | 目以<br>请填写供应商备注<br>请填写银行账号<br>请输入收数方账户<br>请选择                           | 4X #X #X #X                                                                                   |                           | 理 收支明<br>*<br>Cc<br>* 伊                  | 田 更多別<br>银行名称 请辅<br>* Swift 请辅<br>de/IBAN<br>应商地址 请辅    | AS 珊瑚ー<br>1入银行名称<br>1入银行名称<br>1入田行名称<br>1入田行名称 | ÷               |        | ⑦ (④) 个人中心                                                                                                    | • |
| 转账方 / 添加转账方 转账方 / 添加转账方 添加/供应商备 填写信息 * 银行账号 * 银行账号 * 银行所在国家 * 银行所在国家 * 银行所在国家 * 银行所在城市                                                                                                    | 目攻<br>请填写供应商备注<br>请填写银行账号<br>请途择币种<br>请途择币种<br>请输入银行所在的                | 4X 30 X 37 3<br>子名<br>)城市                                                                     | · 店铺管1                    | 理 收支明<br>。<br>。<br>。<br>(<br>4<br>(<br>4 | 田 更多別<br>银行名称 [清辅<br>* Swift [清辅<br>de/IBAN<br>应商地址 [清辅 | AAS 珊瑚-                                        | 1               |        |                                                                                                    |   |
| 转账方 / 添加转账方<br>添加供应商<br>填写信息<br>*供应商备注名<br>*银行账号<br>*银行所在国家<br>*银行所在国家<br>*银行所在城市<br>*银行所在城市                                                                                                    | 目以<br>请填写供应商备注<br>请填写银行账号<br>请输入收款方账户<br>请选择币种<br>请输入银行所在的<br>请输入银行所在的 | • <b>4 x x x x x x x x x x</b>                                                                | · 店铺管1                    | 理 收支明<br>*<br>Ca<br>* 伊                  | 田 更多別<br>银行名称 请辅<br>* Swift 请辅<br>de/IBAN<br>应商地址 请辅    | AS 珊瑚┤<br>↓入银行名称<br>↓入駅の商地址                    | ξ.<br>N         |        |                                                                                                    |   |
| *報告方 / 添加转账方          转账方 / 添加转账方         第二十二十二十二十二十二十二十二十二十二十二十二十二十二十二十二十二十二十二十                                                                                                    | 目以<br>请填写供应商备注<br>请填写银行账号<br>请输入收款方账户<br>请选择<br>请输入银行所在的<br>请输入银行所在的   | +X #X #X *5<br>: 名<br>)城市<br>」地址                                                              |                           | 理 收支明                                    | 田 更多別<br>银行名称 请辅<br>* Swift 请辅<br>dde/IBAN<br>应商地址 请辅   | A务 珊瑚ー<br>入银行名称<br>入銀行名称<br>入田で地址              | 4               |        |                                                                                                    |   |
| 转形方 / 添加转账方 转形方 / 添加转账方 添加付供应商品 填写信息 * 银行账号 * 银行账号 * 银行所在国家 * 银行所在国家 * 银行所在国家 * 银行所在城市 * 银行所在地址                                                                                                    | 目攻<br>请填写供应商备注<br>请填写银行账号<br>请输入收款方账户<br>请选择<br>请输入银行所在的<br>请输入银行所在的   | •X #X #X *5<br>*名<br>- 名<br>- 治<br>- 市<br>- 川地址                                               |                           | 理 收支明<br>。<br>。<br>、<br>代                | 田 更多別<br>银行名称 清補<br>* Swift 清補<br>de/IBAN<br>应商地址 请辅    | AA 翻译 A A A A A A A A A A A A A A A A A        |                 |        |                                                                                                    |   |
| 348.5 / 添加转账方          348.5 / 添加转账方         第二人 添加转账方         第二人 添加转账方         345.7 / 添加转账方         457.8 / 小田市         457.8 / 小田市         457.8 / 小田市         457.8 / 小田市         457.8 / 小田市         457.8 / 小田市         457.8 / 小田市         457.8 / 小田市         457.8 / 小田市         457.8 / 小田市         457.8 / 小田市         457.8 / 小田市         457.8 / 小田市 | 目以<br>请填写供应商备注<br>请填写银行账号<br>请输入收款方贴产<br>请选择<br>请输入银行所在的<br>请输入银行所在的   | +X #X #X 节<br>- 名<br>- 名<br>- 1<br>地址<br>- 二<br>- 二<br>- 二<br>- 二<br>- 二<br>- 二<br>- 二<br>- 二 |                           | 理 收支明<br>*<br>Ca<br>* 伊                  | 田 更多別<br>银行名称 请错<br>* Swift 请错<br>de/IBAN<br>应商地址 请错    | A务 珊瑚ー<br>入銀行名称<br>入い銀行名称<br>入い銀行名称            | 4               |        |                                                                                                    |   |

10.消息页面

10.1 站内信模块

点击消息展示出所有的站内信通知,包含审核消息,入账通知,审核进度等。可点击 查看按钮跳转至对应页面。

| LE Coral   | global<br>R R                            | 首页   | 收款账号                                                | 店铺管理            | 收支明细                              | 更多服务                       | <sup>42</sup> ?   E 15557159426 • |
|------------|------------------------------------------|------|-----------------------------------------------------|-----------------|-----------------------------------|----------------------------|-----------------------------------|
|            | <mark>消息列表</mark><br>未通过消息               | -    | 您在"tokopedia"平台下<br>2022-08-31 10:15                | 的店铺"123"审核通道    | ₫.                                |                            |                                   |
|            |                                          |      | 您账号 <b>"15557159426"</b><br>2022-08-25 18:16        | 的账户认证审核通过       |                                   |                            | (已读) 重着                           |
|            |                                          |      | 您账号"15557159426"<br>未通过原因: 其他,1<br>2022-08-23 18:53 | 的账户认证审核未通       | 挝                                 |                            |                                   |
|            |                                          |      | 您在"tokopedia"平台下<br>2022-08-11 18:27                | 的店铺"ceshi"审核通   | 到过                                |                            | (末读) 查看                           |
|            |                                          |      | 您在"tokopedia"平台下<br>2022-08-11 18:26                | 的店铺"ceshi"审核通   | Bit                               |                            | 末渡 査備                             |
|            |                                          |      | 您在 <b>"lazada"</b> 平台下的)<br>2022-08-11 18:16        | 店铺"zhangsss"审核  | 通过                                |                            | (未渡) 童看                           |
|            |                                          |      | 您在"东南亚COD"平台<br>未通过原因: 测试<br>2022-08-10 18:03       | 下的店铺"test0810"1 | 审核未通过                             |                            | (未渡) 盛商                           |
|            |                                          |      | 您在 <b>"shopee"平</b> 台下的<br>2022-08-10 10:43         | 店铺"zhangsan"审核  | 刻通过                               |                            | (未读) 遊橋                           |
| VI. Couded | bal                                      |      |                                                     |                 |                                   |                            |                                   |
|            |                                          | 四    | 收款账号 店铺管                                            | [埋 收文明]         | 田史多服务                             |                            | С С С тывееоо990 ▼                |
|            |                                          |      |                                                     |                 |                                   |                            | 申请收款账号                            |
|            | 港币(<br><sup>可提現金</sup><br><mark>0</mark> | HKD) | 提現中金数<br>0                                          |                 |                                   |                            |                                   |
|            |                                          |      |                                                     |                 |                                   |                            |                                   |
|            | 银行假期                                     |      | 日期文字                                                | 当前              | 汇率                                |                            |                                   |
|            |                                          | 202  | 2-10                                                | \$45D           | 数元EUR: 1 EUR =                    | 6.84480 CNY                |                                   |
|            |                                          | Ξ    | 四 五 六 日                                             |                 | 港币HKD: 1 HKD =                    | 0.87940 CNY                |                                   |
|            | 26 27                                    | 28 2 | 9 30 01 02<br>•                                     | FD              | 尼卢比IDR: 1 IDR =                   | 0.00046 CNY<br>0.04975 CNY |                                   |
|            | 03 04                                    | 05 0 | 6 07 08 09                                          | 菲律              | 宾比索PHP: 1 PHP =                   | 0.13190 CNY                |                                   |
|            | 10 11                                    | 12 1 | 3 14 15 16                                          | 新江              | 如坡元SGD: 1 SGD =                   | 4.92480 CNY                |                                   |
|            | 17 18                                    | 19 2 | 0 21 22 23                                          |                 | 泰国铢THB: 1 THB =<br>美元USD: 1 USD = | 0.18910 CNY<br>6.90200 CNY |                                   |
|            | 24 25<br>31 01                           | 02 0 | 7, 28 29 30<br>3 04 05 06                           | 7.+3            | 越南盾VND: 1 VND =                   | 0.00028 CNY                |                                   |
|            |                                          |      |                                                     | 与未              | aaripmint, IMIR*                  | 1.00200 ONT                |                                   |

10.2 未通过消息模块

未通过消息页面包含,拒审信息可点击查看按钮跳转至对应页面。

| 首页                     | 收款账号 店铺管理 收支明细                                                             | 更多服务                  | ⊙ ? (2) 15166660090 ▼ |
|------------------------|----------------------------------------------------------------------------|-----------------------|-----------------------|
| 消息列表<br>  <b>未通过消息</b> | 您在"連卖道"平台下的店铺"hest-kun"审核未通过<br>未通过原因:期限农款账户名属和卖家账号界面终<br>2022-10-04 22-41 | 8-0 (Eik) (11)        |                       |
|                        | 忽账号"15166660090"的账户认证审核未通过<br>未通过原因:请提供正确的董事证件<br>2022-10-04 22:37         |                       |                       |
|                        | 您账号"15166660090"的账户认证审核未通过<br>未通过原因:请提供最新商业登记证<br>2022-10-04 22:31         |                       |                       |
|                        |                                                                            | 525世纪1999年1180天内的1999 |                       |
|                        |                                                                            |                       |                       |
|                        |                                                                            |                       |                       |
|                        |                                                                            |                       |                       |
|                        |                                                                            |                       |                       |
|                        |                                                                            |                       |                       |